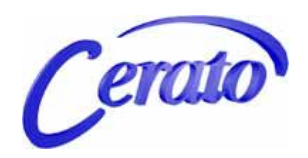

# IPEC Administrator Manual

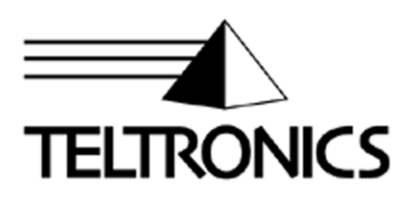

# IPEC Administrator Manual

This document is the copyright of Teltronics, Inc. and is intended for exclusive use of Teltronics customers. All rights are reserved. Information in this document is subject to change without notice. Companies, names, and data used in examples herein are fictitious unless otherwise noted. No part of this document may be reproduced, modified, republished, distributed, displayed or transmitted in any form or by any means, electronic or mechanical, for any purpose, without the express written permission of Teltronics, Inc.

© 2010 Teltronics, Inc. All rights reserved.

The material in this document has been carefully reviewed; however, Teltronics, Inc. neither guarantees nor represents that this document is free of all errors or omissions and reserves the right to make corrections, changes, updates, or revisions to the information contained herein at any time.

Teltronics brand or product names are trademarks/servicemarks of and the exclusive property of Teltronics, Inc. of Sarasota, FL.

Other than those trademarks/servicemarks held by Teltronics, Inc., any other brand and product names referenced in this manual are trademarks or registered trademarks of their respective holders and are used here for informational purposes only.

Part Number: 610-0000-0806-01 Rev B

Teltronics, Inc. 2150 Whitfield Industrial Way Sarasota, Florida 34243-4046 USA

Visit our web site at <u>www.teltronics.com</u>

#### **Contents**

| License Agreement  | . v |
|--------------------|-----|
| List of Tables     | . x |
| List of Figures    | xii |
| Summary of Changes | . v |

## **1** Introduction

| Introduction 1-2               |
|--------------------------------|
| References 1-5                 |
| 911 Notification 1-6           |
| IPEC Overview                  |
| IP Phone Overview 1-9          |
| IPEC Features 1-11             |
| IPEC Hardware Description 1-14 |
| IPEC Front Panel 1-14          |
| Backplane Interface 1-15       |
| Cables Description 1-16        |

# **2** *IPEC Installation & Configuration*

| Supported Phones 2-2                    |
|-----------------------------------------|
| Installation Prerequisites 2-3          |
| Board Installation                      |
| Cerato Configuration 2-5                |
| EXT Configuration 2-11                  |
| Additional CIP Phone configuration 2-26 |
| IPEC Configuration                      |
| Network Configuration 2-32              |
| External Serial Devices                 |

| IPEC Feature Functionality 2-35             |
|---------------------------------------------|
| Enhanced Attendant Workstations (EAWS) 2-35 |
| IP Phones 2-35                              |
| Time Synchronizer 2-36                      |
| DCA                                         |
| Multiple-Music-on-Hold Feature 2-37         |
| Verification                                |
| Firmware Upgrade 2-41                       |
|                                             |

# **3** SoftDCA Setup & Configuration

| Prerequisites:                          | 3-1 |
|-----------------------------------------|-----|
| Installing the SoftDCA Software         | 3-1 |
| Configuring & Starting the SoftDCA      | 3-2 |
| Hiding, Opening and Exiting the SoftDCA | 3-5 |
| Verification                            | 3-5 |

# 4 Troubleshooting

| IPEC Operation Problem/Resolution | <br>1-1 |
|-----------------------------------|---------|
| CIP210 User Data Migration        | <br>1-5 |

# **5** Support

| Teltronics website:                   | 5-1 |
|---------------------------------------|-----|
| Teltronics Tech Support phone number: | 5-1 |

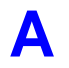

IPEC Command Line Interface ..... A-1

| B | Detailed Feature Description | B· | -1 |
|---|------------------------------|----|----|
|---|------------------------------|----|----|

| С | Calculating the UTC Time Zone Offset |       |
|---|--------------------------------------|-------|
|   | Index                                | . I-1 |

#### TELTRONICS, INC. LICENSE AGREEMENT

for Teltronics Cerato® Software and related Products (1.22.09)

NOTICE: THE FOLLOWING LICENSE TERMS AND CONDITIONS AND SEPARATE LICENSE AGREEMENT(S) INCORPORATED HEREIN BY REFERENCE (COLLECTIVELY, "AGREEMENT") APPLIES TO THE SOFTWARE DESCRIBED HEREIN AND FURNISHED TO YOU BY TELTRONICS.

YOU REPRESENT THAT YOU ARE ACTING ON BEHALF OF YOUR EMPLOYER AND ARE AUTHORIZED TO ACCEPT THIS AGREEMENT ON ITS BEHALF (SUCH EMPLOYER BEING HEREIN REFERRED TO AS "YOU"). YOU AGREE THAT YOU HAVE READ, UNDERSTAND AND SHALL ABIDE BY THIS AGREEMENT AND YOU AGREE THAT THIS AGREEMENT IS ENFORECABLE LIKE ANY WRITTEN NEGOTIATED AGREEMENT SIGNED BY YOU.

THE SOFTWARE IS NOT SOLD TO YOU, BUT IS THE PROPERTY OF TELTRONICS AND/OR ONE OR MORE OTHER THIRD PARTY LICENSORS PROTECTED BY COPYRIGHT LAWS AND INTERNATIONAL TREATY. ANY USE OF THE SOFTWARE IS GOVERNED BY THIS AGREEMENT. YOU AGREE THAT YOU ARE LICENSING THE SOFWARE FOR YOUR END USE ONLY AND NOT FOR RESALE OR REDISTRIBUTION.

1. LICENSE. (a) With respect to all software object code, application interfaces, documentation and any updates, revisions or modification thereto ("Software") of Teltronics and/or its vendors or suppliers which may be furnished to You by Teltronics hereunder, You accept and agree to abide by all the license terms and conditions set forth herein and any other separate license agreements that are specific to, and included in document or shrink wrap form with the shipment of particular Software, or presented in electronic form (including click wrap form) during the loading or installation of such Software. In the event of any conflict between the license terms and conditions set forth herein and any such separate license agreements specific to any particular Software, the license agreements specific to such particular Software shall prevail with respect to such particular Software. All Software furnished hereunder by shall be licensed only as set forth herein.

(b) Subject to your compliance with this Agreement including the license obligations pursuant to this Section 1, and your payment of the applicable license fees, Teltronics grants to You a personal, nontransferable, nonexclusive and revocable license to use the Software solely with the equipment sold to You by Teltronics or such other equipment as may be authorized by Teltronics to support such use of the Software for your own business operation up to the number of concurrent devices and/or ports as may be authorized by Teltronics. You shall not copy the Software except that You are permitted to make one (1) copy of the Software only for backup purposes, provided that You shall include on such copy the same copyright notice and proprietary marking that appear on the original Software including diskette markings.

(c) You shall (i) not modify, translate, reverse engineer, reverse compile, decompile, recompile, disassemble, port, copy, download or attempt to derive the source code from the Software, and no license to the source code is provided herein; (ii) take all actions necessary to satisfy your obligations under these license provisions including the issuance of adequate instructions and monitoring of all appropriate personnel within your organization to ensure that such personnel satisfy these license obligations; and (iii) promptly return to Teltronics any magnetic tape, disc, semiconductor device or other memory device or system and/or documentation, which has been replaced, modified or updated.

(d) The Software and all copies thereof shall at all times remain the sole and exclusive property of Teltronics or its third party vendors or suppliers(s), as applicable, and You shall have no title to or interest in such Software and copies thereof. You acknowledge that the Software constitutes valuable trade secrets of Teltronics and its third party suppliers. You agree to use the Software solely in accordance with license provisions herein and all the terms and conditions of this Agreement and to treat the Software as the confidential and proprietary information of Teltronics. If You sell or otherwise dispose of the media on which the Software is fixed, such Software must be erased or destroyed before any such sale or disposal so that the Software is no longer ascertainable from such media.

(e) If You sell or otherwise transfer or dispose of the equipment which supports the use of the Software in your business operation, or if You fail to comply with any of the terms of this Agreement, all of your rights hereunder to possess and use the Software and all copies thereof shall immediately terminate and You agree to promptly return the

Software and all copies thereof to Teltronics.

2. LICENSE FEES. The license fees paid by Licensee are paid in consideration of the rights granted under this License.

3. TERM. The Agreement is effective upon your acceptance of its terms as herein provided or any use of the Software and shall continue until terminated. You may terminate this Agreement at any time by returning the Software and all copies thereof and extracts therefrom to Teltronics. Teltronics may terminate this Agreement upon the breach by You of any term of this Agreement, and Teltronics shall have the right to injunctive relief enjoining such acts or attempts constituting a breach (in addition to other legal remedies, all of which are non-exclusive). Upon such termination by Teltronics, You agree to promptly return to Teltronics the Software and all copies and extracts thereof. The following provision shall survive any termination of this Agreement: "Limited Warranty," "Limitation of Liability," "911 Emergency Calling Limitations and Obligations," "Governing Law, Venue and Jurisdiction," "Enforceability," "No Waiver," "Export Compliance," and "Entire Agreement."

4. LIMITED WARRANTY. (A)THE PROVISIONS OF THIS LIMITED WARRANTY APPLY ONLY TO SOFTWARE SUP-PLIED DIRECTLY TO YOU BY TELTRONICS. IF YOU HAVE OBTAINED SUCH SOFTWARE FROM AN AUTHO-RIZED DISTRIBUTOR OF TELTRONICS, YOU AGREE THAT THE ONLY WARRANTY APPLICABLE TO SUCH SOFTWARE WILL BE THE LIMITED WARRANY, IF ANY, PROVIDED BY SUCH AUTHORIZED DISTRIBUTOR AND TELTRONICS SHALL HAVE NO LIABILITY WHATSOEVER WITH RESPECT TO ANY SUCH SOFTWARE.

(B) TELTRONICS DOES NOT WARRANT ANY TELTRONICS-MANUFACTURED SOFTWARE WILL BE ERROR FREE. TELTRONICS WARRANTS THAT SUCH SOFTWARE WILL SUBSTANTIALLY CONFORM TO TEL-TRONICS FUNCTIONAL SPECIFICATIONS. IF ANY TELTRONICS-MANUFACTURED SOFTWARE DOES NOT SUBSTANTIALLY CONFORM TO SUCH SPECIFICATIONS, TELTRONICS WILL USE REASONABLE EFFORTS TO CORRECT SUCH NONCONFORMANCE IF TELTRONICS IS PROMPTLY NOTIFIED BY YOU IN WRITING UPON YOUR DISCOVERY OF SUCH NONCONFORMANCE AND IN ANY EVENT NO LATER THAN NINETY (90) DAYS FROM THE DATE OF INITIAL SHIPMENT BY TELTRONICS OF SUCH SOFTWARE. THIS WARRANTY IS EXCLU-SIVE OF DEFECTS CAUSED BY PHYSICAL DEFECTS IN THE SOFTWARE MEDIA DUE TO MISHANDLING, OR SOFTWARE FAILURE DUE TO OPERATOR ERROR OR INTERFACING SUCH SOFTWARE WITH ANY OTHER PRODUCTS OR SYSTEMS NOT APPROVED BY TELTRONICS.

(C)TELTRONICS MAKES NO REPRESENTATION OR WARRANTY WHATSOEVER WITH RESPECT TO ANY THIRD PARTY SOFTWARE SUPPLIED BY TELTRONICS. YOU AGREE THAT TELTRONICS' SOLE OBLIGA-TION WITH RESPECT TO SUCH THIRD-PARTY SOFTWARE SHALL BE TO USE COMMERCIALLY REASONABLE EFFORTS TO PASS THROUGH TO YOU THE WARRANTIES, IF ANY, THAT MAY BE PROVIDED BY THE THIRD-PARTY VENDORS OR SUPPLIERS SUBJECT TO THEIR AUTHORIZATION FOR SUCH PASS THROUGH AND SUBJECT TO ANY AND ALL OF THEIR DISCLAIMERS.

(D) NOTWITHSTANDING ANY OTHER PROVISION HEREIN TO THE CONTRARY, YOU AGREE THAT THIS LIMITED WARRANTY IS VOID IF ANY SOFTWARE SUPPLIED BY TELTRONICS IS MODIFIED, ALTERED OR CHANGED IN ANY WAY BY ANYONE OTHER THAN TELTRONICS OR CONNECTED TO OR INTERFACED WITH ANY PRODUCTS OR SYSTEMS NOT APPROVED BY TELTRONICS. TELTRONICS MAKES NO WARRANTIES OR REPRESENTATIONS EXCEPT AS EXPRESSLY SET FORTH IN THIS LIMITED WARRANTY.

(E) THIS LIMITED WARRANTY IS IN LIEU OF ALL OTHER WARRANTIES WHETHER EXPRESS, IMPLIED OR STATUTORY, INCLUDING WITHOUT LIMITATON, ANY IMPLIED WARRANTY OF MERCHANTABILITY OR FITNESS FOR A PARTICULAR PURPOSE OR ANY WARRANTY OF NON-INFRINGEMENT. WITHOUT LIMITING THE FOREGOING, TELTRONICS DOES NOT WARRANT THAT ANY SOFTWARE OF ANY KIND WILL BE WITHOUT FAILURE, DELAY, ERROR, BREAKDOWN, OUTAGE, INTERRUPTION, DEGRADATION OF VOICE QUALITY OR LOSS OF CONTENT, DATA OR INFORMATION. THE REMEDIES PROVIDED UNDER THIS LIMITED WARRANTY ARE YOUR SOLE AND EXCLUSIVE REMEDIES. IN THE EVENT THAT SUCH REMEDIES PROVIDED BY THIS AGREEMENT FAIL OF THEIR ESSENTIAL PURPOSE, YOUR SOLE AND EXCLUSIVE REMEDY SHALL BE LIMITED TO THE REFUND OF WHATEVER PORTION OF LICENSE FEE THAT YOU PAID TO TELTRONICS FOR THE DEFECTIVE SOFTWARE COVERED BY THIS LIMITED WARRANTY.

5. LIMITATION OF LIABILITY. IN NO EVENT WILL TELTRONICS BE LIABLE FOR INCIDENTAL, INDIRECT, SPECIAL, CONSEQUENTIAL, EXEMPLARY OR PUNITIVE DAMAGES OF ANY KIND EVEN IF THEY ARE FORE-SEEN OR FORESEEABLE. TELTRONICS' MAXIMUM CUMULATIVE LIABILITY RELATIVE TO ALL OTHER CLAIMS AND LIABILITIES, INCLUDING THAT WITH RESPECT TO DIRECT DAMAGES, WILL NOT EXCEED THE LICENSE

#### **Teltronics Software License**

FEE PAID FOR THE SOFTWARE GIVING RISE TO THE CLAIM OR LIABILITY. ANY ACTION AGAINST TELTRON-ICS MUST BE BROUGHT WITHIN EIGHTEEN (18) MONTHS AFTER THE CAUSE OF ACTION ACCRUES. THESE DISCLAIMERS AND LIMITATIONS OF LIABILITY WILL APPLY REGARDLESS OF ANY OTHER CONTRARY PROVI-SION OF THIS AGREEMENT AND REGARDLESS OF THE FORM OF ACTION, WHETHER IN CONTRACT, TORT OR OTHERWISE, AND FURTHER WILL EXTEND TO THE BENEFIT OF TELTRONICS' SUPPLIERS, DISTRIBU-TORS AND OTHER TELTRONICS' AUTHORIZED RESELLERS AS THIRD-PARTY BENEFICIARIES. EACH PROVI-SION IN THE AGREEMENT WHICH PROVIDES FOR A LIMITATION OF LIABILITY, DISCLAIMER OF WARRANTY OR CONDITION OR EXCLUSION OF DAMAGES IS SEVERABLE AND INDEPENDENT OF ANY OTHER PROVI-SION AND IS TO BE ENFORCED AS SUCH.

6. 911 EMERGENCY CALLING LIMITATIONS AND OBLIGATIONS. (a) You, at your cost, shall be responsible for procuring the supply, implementation, connection and support of any required telephone service including emergency 911 call service over the Internet and/or public switched telephone network ("PSTN") from one or more third party service providers as required in conjunction with the use of the software and related products by You and other users for voice over internet protocol ("VOIP") communications.

(b) You are responsible for complying with all laws, rules and regulations applicable to the installation and use of the Software and related products (collectively, "Laws") including without limitation all Laws relating to 911 dialing for emergency service.

(c) 911 dialing to an appropriate public safety answering point ("PSAP") for emergency service is limited when using a VOIP phone Product co-located with and connected to the switch Product at your enterprise location because VOIP telephone service may be interrupted, delayed, lost or terminated due to various causes including but not limited to power outage, excessive bandwidth consumption, termination of service with or by the network service provider and/ or other T1 provider, product, equipment, software, system and/or network failures or computer viruses. It is strongly recommended that You make alternative 911 dialing available to employees and other individuals at your enterprise via traditional wire line service over the PSTN.

(d) Prior to initiating the use of Teltronics Products in conjunction with any IP network including Internet telephone service for VOIP communications, You shall notify, in writing, each employee and any other person authorized to use the Products for such VOIP communications (individually and collectively "User(s))" of the following limitations:

911 DIALING TO AN APPROPRIATE PUBLIC SAFETY ANSWERING POINT ("PSAP") FOR EMERGENCY SERVICE IS NOT AVAILABLE WHEN USING ANY PORTABLE VOIP PHONE PRODUCT AT A STREET ADDRESS THAT IS DIFFERENT FROM THE STREET ADDRESS OF THE END USER'S ENTERPRISE WITH AN IP NETWORK. CONNECTION FROM THAT REMOTE LOCATION TO THE SWITCH SERVICING THE END USER'S ENTERPISE. DO NOT USE SUCH PORTABLE VOIP PHONE PRODUCT AT THE REMOTE LOCATION TO PLACE 911 EMER-GENCY CALLS BECAUSE SUCH PORTABLE VOIP PHONE IS NOT CAPABLE OF COMMUNICATING THE STREET ADDRESS OF THE REMOTE LOCATION. EMERGENCY 911 CALLS MUST BE PLACED OVER A WIRE LINE PHONE AT THE REMOTE LOCATION WHICH IS CONNECTED TO TRADITIONAL PUBLIC SWITCHED TELE-PHONE NETWORK ("PSTN") FOR LOCAL SERVICE OR OTHER PHONE THAT IS CAPABLE OF COMMUNICATING THE STREET ADDRESS OF THE REMOTE LOCATION TO HELP INSURE THAT SUCH EMERGENCY 911 CALLS ARE ROUTED TO THE APPROPRIATE PSAP OPERATOR RESPONSIBLE FOR RESPONDING TO EMERGEN-CIES AT THE REMOTE LOCATION. USERS MUST WARN ALL INDIVIDUALS AT THE REMOTE LOCATION THAT SUCH PORTABLE VOIP PHONE PRODUCT CAN NOT BE USED TO PLACE ANY SUCH EMERGENCY 911 CALLS FROM THE REMOTE LOCATION BECAUSE OF THIS LIMITATION. USERS MUST INSTRUCT ALL INDIVIDUALS AT THE REMOTE LOCATION TO PLACE ANY 911 CALLS FOR EMERGENCY RESPONSE TO THE REMOTE LOCA-TION FROM A WIRE LINE PHONE AT THE REMOTE LOCATION WHICH IS CONNECTED TO THE TRADITIONAL PSTN FOR LOCAL SERVICE OR OTHER PHONE THAT IS CAPABLE OF COMMUNICATING THE STREET ADDRESS OF THE REMOTE LOCATION TO HELP INSURE THAT SUCH EMERGENCY 911 CALLS ARE ROUTED TO THE APPROPRIATE PSAP RESPONSIBLE FOR RESPONDING TO EMERGENCIES AT THE REMOTE LOCA-TION.

(e) If You permit any User to use the VOIP phone Product at a remote location connected to the switch at your enterprise location, it is strongly recommended that You affix a non removable label on the hand set of each VOIP phone Product, prior to any such use that displays the following clear and conspicuous warning

DO NOT USE THIS PHONE TO DIAL 911 EMERGENCY SERVICE CALLS UNLESS YOU ARE PHYSI-CALLY LOCATED AT THE FOLLOWING ADDRESS: (INSERT YOUR ENTERPRISE ADDRESS WHERE THE PSAP WILL RESPOND TO 911 EMERGENCY CALLS DIALED THROUGH THE SWITCH)

(f) You agree to defend, indemnify and hold harmless Teltronics, its subsidiaries, affiliates and their respective officers, directors, employees, distributor, agents and suppliers from any obligations, claims, suits, demands, causes of action, losses, liabilities, fines, penalties, damages, costs, or expenses, (including without limitation, attorneys fees), arising on account of any injury or death of persons, or damage to property asserted or incurred by or on behalf of any governmental entity, User or any other party arising out of or resulting from (i) any of your acts or omissions including

without limitation, any failure of You to comply with any Laws; or (ii) any use, inability to use, removal, failure, delay, error, breakdown, absence, outage or interruption of any telephone service including emergency 911 call service over the Internet and/or PSTN or any Software or Product including without limitation, any VOIP phone Product.

7. GOVERNING LAW, VENUE, AND JURISDICTION. This Agreement will be governed by and construed in accordance with the laws of the State of Florida but without regard to that state's conflict of laws principles. The parties agree that any action to enforce any provision of this Agreement or arising out of or based upon this Agreement or the business relationship between Teltronics and You will be brought in the state or Federal court of competent jurisdiction in the State of Florida. You and Teltronics agree that the United Nations Convention on Contracts for the International Sale of Goods (1980) shall not apply or govern this Agreement, the performance of, or any transaction between the parties under this Agreement. Reasonable attorney fees shall be reimbursed, with respect to the foregoing, to the party who prevails on the merits.

8. ENFORCEABILITY. If any provision of this Agreement shall be held to be invalid, illegal or unenforceable, the validity, legality or enforceability of the remaining provisions shall in no way be affected or impaired.

9. NO WAIVER. Any non-enforcement of any provision of this Agreement by Teltronics shall not constitute a waiver of such provision or prejudice Teltronics right to enforce such provision.

10. EXPORT COMPLIANCE. The Software and related products, as defined under U.S. export laws, are subject to U.S. export control laws and regulations and the export of such Software and or related Products is conditioned upon receipt of U.S. Government licenses and approvals. You shall ensure that no Software and or related Products shall reach any country where U.S. law prohibits the possession or use of such Items. You shall comply with all export regulations of the U.S. Department of Commerce and shall not transfer any Software and or related Products from the country of delivery, or to any facility engaged in the design, development, stockpiling, manufacturing or use of nuclear, missile, chemical or biological weapons, or to any military end-user or for a military end-use, without first obtaining Teltronics' written approval and all required approvals of the applicable U.S. agencies. Your obligations hereunder shall survive so long as You possess or control the Software and or related Products.

11. ENTIRE AGREEMENT. This Agreement and any written agreement executed by Teltronics and You for the supply of the Software and related Products represent the entire agreement between Teltronics and You and supersede all prior oral and written communications, agreements, promises, and understandings concerning the Software and related Products. In the event of any conflict between the terms of any written agreement executed by You and Teltronics and those of this Agreement, the terms of this Agreement shall prevail.

| 1-A | IPEC HDLU Circuit Type Functions 1-4      |
|-----|-------------------------------------------|
| 1-B | Additional IPEC References 1-5            |
| 1-C | IPEC Feature Description 1-11             |
| 1-D | LED Status Description 1-15               |
| 1-E | J2 Console Pinouts 1-16                   |
| 1-F | J1 Ethernet Pinouts 1-17                  |
| 2-A | Sample IPEC Configuration 2-28            |
| 2-B | Example IPEC EXT commands for phones 2-31 |
| 2-C | IPEC IP Port Requirements 2-32            |
| 2-D | Firmware Upgrade Parameters 2-41          |
| 4-A | IPEC Problem and Resolution 4-1           |
| A-1 | 'Menu>' Level Commands 6-1                |
| A-2 | IPEC Administration Console Commands      |
| 2-A | Network Bandwidth Usage 7-3               |
| C-1 | UTC Time Zone Offset 8-1                  |

| 1-1 | Typical IPEC Configuration        | 1-8 |
|-----|-----------------------------------|-----|
| 1-2 | Voice over the company network    | 1-9 |
| 1-3 | Voice over Internet 1-            | ·10 |
| 1-4 | IPEC Card 1-                      | ·14 |
| 3-1 | Install PC Software dialog        | 3-2 |
| 3-2 | SoftDCA Configuration dialog      | 3-3 |
| 3-3 | Teltronics SoftDCA - Connected    | 3-4 |
| 3-4 | Teltronics SoftDCA - Disconnected | 3-4 |

#### Revision B, February 2010

• Added support for CIPD phone in IPEC Release 4.1.

#### Revision A, February 2009

• Initial release

# 

### Introduction

This manual is intended to be used by the network system administrator in conjunction with a Cerato technician for the installation/configuration/operation of an IPEC in a Cerato system. It contains technical information about the IPEC, complete installation prerequisites and instructions, along with trouble shooting tips to quickly help resolve installation and operation problems should they arise.

Before using IP Phones, be sure to first read and understand *911 Notification* on page 1-6 before proceeding with the installation and setup of the IPEC, since you will be responsible for the proper 911 notification procedures of phone users.

#### Introduction

The Teltronics IP Embedded Controller (IPEC) adds DCA, Time Sync, Analog Signal Generators (ASG), DTMF receivers, legacy music on hold (MUSIC), Multiple-Music-On-Hold (MMOH), and Attendant Workstation functionality to the VoIP product line. In addition, the IPEC supports IP phones (i.e., CIP210, CIP1 and CIP2 SoftPhone, H.323). IPEC circuits can be configured on an individual basis on the Cerato Configuration Editor, giving the card great flexibility.

The following sub-sections describe each of the IPEC's main features along with the IPEC circuit type<sup>1 2</sup> needed to enable the features.

#### Attendant Functions

The IPEC adds Attendant functionality to the VoIP product line by replacing traditional DLIC cards with Ethernet and using the Enhanced Attendant Workstation (EAWS), a software-based version of the legacy Teltronics Attendant Workstation. The EAWS uses a modern Windows-based, graphical interface, so even new users will find it easy to learn and use.

On the IPEC, configure HDLU circuit types to enable EAWS functionality.

#### Service Functions

The IPEC adds DCA, ASG, DTMF, and Time Sync service functions to the VoIP product line. For the DCA feature, the IPEC replaces traditional DCA modules with onboard processing and distribution over the LAN/WAN or IP network. For users that require legacy DCA serial ports, compatible serial devices (e.g., serial hub, PCs, etc.) are supported as remotely located network devices.

The IPEC can be configured to periodically synchronize the Cerato switch's CPU clock to an accurate time source on the network, via one of the IPEC DCA circuits.

The IPEC also has the functionality of Analog Signal Generator (ASG) circuits which are used to deliver Caller ID to analog extensions, and DTMF receivers which are used to detect DTMF digits.

On the IPEC, HDLU circuit types are configured to enable DCA service ports.

On the IPEC, DTMF circuit types are configured to enable DTMF service ports.

<sup>1.</sup> When the 'IPEC' Board Type for the HDLU is selected in the Database Configuration Editor, circuits can be configured on an individual basis. See the IPEC HDLU Circuit Types table

<sup>2.</sup> Circuit 16 on the even-numbered slot of the IPEC cannot be configured as a System Announcement, MU-SIC, ASG or DTMF.

On the IPEC, ASG circuit types are configured to enable ASG service ports.

#### **IP Phones Functions**

In addition, the IPEC connects IP telephones to the Cerato system over the LAN/WAN or IP Network (typically a Local Area Network but can be any IP-based network that offers the appropriate QoS). Currently the IPEC supports the Teltronics CIP210 phone, Teltronics CIP1 and CIP2 Soft-Phones and the Polycom Sound Station IP 3000 phones.

Adding an IPEC to the Cerato enables a smooth transition to VoIP at the desktop while still maintaining all the capabilities and features of the original Cerato system.

The IPEC uses state-of-the-art voice compression algorithms to minimize the required network bandwidth. High quality installations will utilize its QoS capability in well managed LAN/WAN configurations to achieve near perfect quality voice.

On the IPEC, HDLU2 circuit types are configured to enable IP phone functionality.

#### **Music Functions**

The IPEC adds Music and Multiple-Music-on-Hold (MMOH) functionality to the VoIP product line. The music is provided through wav files that are placed on an FTP server and then downloaded to be played by IPEC circuits that have been configured to play music. These music circuits play the music and function as DTMF receivers simultaneously.

On the IPEC, MUSIC circuit types are configured to enable the legacy music on hold feature that was provided by the DTMF/MUSIC card.

On the IPEC, HDLU circuit types are configured to enable system announcements which are used to support the MMOH feature.

For more details on the MMOH feature, see *Multiple-Music-on-Hold Feature* on page 2-37.

#### **IPEC HDLU Circuit Types Functions**

Table 1-A shows the different types of HDLU circuits for the IPEC and describes its circuit function:

| Circuit Type | Circuit Function                                                                                                    |  |
|--------------|----------------------------------------------------------------------------------------------------|--|
| HDLU         | <ul> <li>Enables EAWS ports.</li> <li>Enables DCA service ports.</li> <li>Enables system announcements which can be used to support MMOH.</li> </ul> |  |
| DTMF         | Enables DTMF service ports.                                                                                                    |  |
| ASG          | Enables ASG service ports.                                                                                                    |  |
| HDLU2        | Enables IP phone ports.                                                                                                    |  |
| MUSIC        | Enables the legacy music that was provided by the DTMF/Music card.                                                                                   |  |

Table 1-A. IPEC HDLU Circuit Type Functions

#### References

Table 1-B lists other Teltronics documentation that may be helpful when configuring the IPEC:

| Manual Name                       | p/n           | contains information on:                                                                   |
|-----------------------------------|---------------|--------------------------------------------------------------------------------------------|
| Cerato Resource CD                | 955234        | Contains pdfs of all VoIP & most Cerato documentation                                      |
| Database Configuration<br>Manual  | 955 087       | Configuring the Cerato switch to support DCA and attendant circuits                        |
| CIP210 User Guide                 | 610-0000-0814 | User instructions for the CIP210                                                           |
| CIP210 Quick Reference<br>Card    | 610-0000-0815 | 3-fold card with frequently used proce-<br>dures and info about the CIP210                 |
| CIP1/CIP2 SoftPhone User<br>Guide | 610-0000-0808 | Complete user's guide detailing how to<br>use the Teltronics CIP1 and CIP2 Soft-<br>Phones |
| EAWS User Guide                   | 610-0000-0801 | How to use the Enhanced Attendant<br>Workstation                                           |
| EAWS Administrator Man-<br>ual    | 610-0000-0803 | Details of setup & configuration of EAWS                                                   |
| EAWS Quick Reference<br>Card      | 610-0000-0802 | Summary of most frequently used func-<br>tions on EAWS                                     |

Table 1-B. Additional IPEC References

#### 911 Notification

As the Cerato system administrator, you are responsible for configuring the Cerato system and each individual IPEC on the system so CIP1/CIP2 SoftPhone users are aware of and agree to all 911 call services' procedures.

This section covers the 911 User Notification screens the user sees when using the CIP1/CIP2 SoftPhone, and gives a list of configuration steps to properly configure the IPEC for 911 User Notification.

Chapter 2, *IPEC Installation & Configuration* on page 2-1, and Appendix A, contain more information about the commands you will need to set up 911 Notification.

#### Overview

When CIP1/CIP2 Softphones that are connected to the Cerato system by an IP network do not reside in the same physical location as the Cerato system, emergency calls made from that phone will connect to emergency services based on the caller's ANI being sent by the Cerato system and not the physical address of where the CIP1/CIP2 SoftPhone is located. In order to make sure the user is aware of this fact so they can inquire about their company's 911 procedures if they aren't already aware of them, you need to perform some configuration on the Cerato system and in the IPEC that will notify and/or remind the user of 911 emergency call procedures. The CIP1/CIP2 SoftPhone 911 Disclaimer dialog requires the user to accept its terms when installing and starting the CIP1/CIP2 SoftPhone. In addition, a Switch Location Text appears on every CIP1/CIP2 SoftPhone mainscreen which is the address that will be associated with the Caller's ANI for the CIP1/CIP2 SoftPhones on the IPEC as another reminder.

#### CIP1/CIP2 SoftPhone 911 User Notification screens:

1 When a user installs the CIP1/CIP2 SoftPhone, the License Agreement screen appears which includes the 911 Emergency Calling Limitations and Obligations and Indemnification disclaimers. The user must accept the License Agreement by clicking the Accept button in order to continue with the CIP1/CIP2 SoftPhone installation.

**Note** The user can review or print the full text of the License Agreement (with 911 disclaimers integrated) at any time by selecting Start>Programs>Teltronics>CIP1/CIP2>License (or wherever the CIP1/CIP2 SoftPhone has been installed).

2 Upon starting the CIP1/CIP2 SoftPhone, the **911 Disclaimer dialog** appears, where the user must select Accept, acknowledging that he/ she agrees to the 911 Disclaimer, before he or she is allowed to continue.

3 After starting the CIP1/CIP2 SoftPhone, the user sees a **Switch Location Text** in red at the top of the CIP1/CIP2 SoftPhone mainscreen. When the user moves the cursor over the Switch Location Text, the full address of the location of the Cerato system appears.

#### **IPEC Overview**

IP phone IP phone IP pho IP phone CIP210 phone )(# IP phone CIP210 phone Ethernet Switch EAWS Time Server pp Network IPEC  $\bigcirc$ **CERATO** 0000 Modem Por Mu Serial DCA Ports

devices (i.e., a printer).

Figure 1-1 shows a typical IPEC configuration with a network's attendant, editor terminal, time synchronizer, IP phones and legacy serial DCA

Figure 1-1. Typical IPEC Configuration

#### **IP Phone Overview**

The IPEC can serve as a line card for supporting IP telephones. It is capable of simultaneously supporting 32 toll quality IP Phones over a controlled network. Voice quality is dependent on the Quality of Service (QoS) the network is providing. Managed switches need to be utilized and configured properly to achieve error free toll quality (avoid the use of unmanaged switches or hubs in the voice path).

To optimize IP bandwidth and minimize the bandwidth burden of voice traffic on the IP Network, the IPEC supports compression and voice activity detection. Typical voice bandwidth for a circuit with compression and VAD on could be as low as 34 kbps while voice without these features can easily consume 112 kbps.

The IPEC can control either IP telephones located on the company network or IP telephones located on a remote network via Internet WAN connectivity.

For a more detailed description of the features, see Appendix B, *Detailed Feature Description*.

#### Voice over the Company Network

Company networks, as illustrated in Figure 1-2, are usually good environments for achieving toll quality voice in an IP application because they can be managed to prioritize voice traffic over data if necessary, and achieve zero voice packet loss.

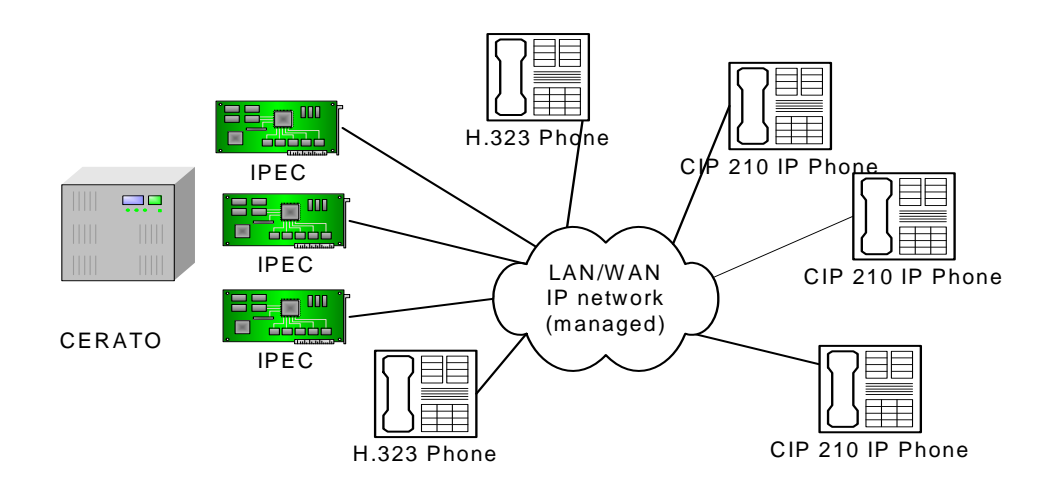

Figure 1-2. Voice over the company network

#### Voice over the Internet

The IPEC is capable of supporting remote IP telephones via Internet, such as home or small remote offices. The advantage in this remote capability is that the remote sites do not require a dedicated Cerato system for operation and long distance calls are toll free over the Internet. If you choose to use the remote capability, keep in mind that when using an uncontrolled network such as the Internet, you may experience occasional degradation in voice quality, depending on the traffic and other load related variables.

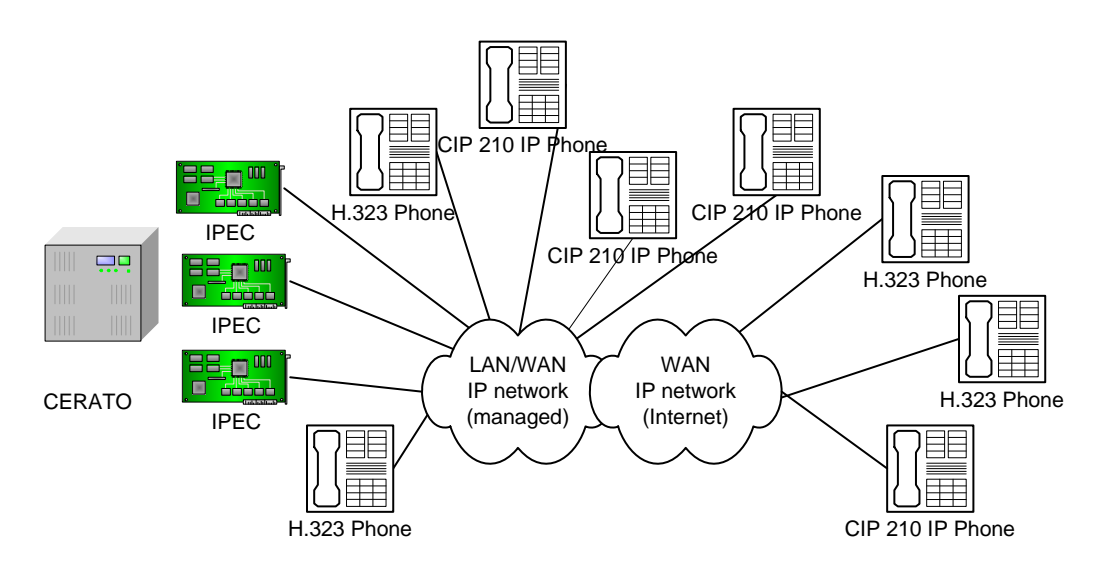

Figure 1-3. Voice over Internet

#### **IPEC Features**

The IPEC has the following features:

| Feature                                  | Description                                                                                                    |  |
|------------------------------------------|----------------------------------------------------------------------------------------------------|--|
| Board Type:                              | any combination of HDLU2 and HDLU boards                                                                                                    |  |
| Switch Line Emulations                   | ClearCom                                                                                                    |  |
| Port Consumption:                        | 32 ports                                                                                                    |  |
| Transmission Channels:                   | 32 ports, any of which can be configured as an Attendant, DCA, ASG, DTMF, Music or IP phone circuit                                                                                                    |  |
| Cerato Voice Formats:                    | G.711 mu-Law, G.711 a-Law, G729 (not available for CIP1/CIP2 SoftPhones or the EAWS).                                                                                                    |  |
| Live circuit updates:                    | The administrator can add, remove, edit and change exten-<br>sions without disrupting the operation of other circuits. See<br>the EXT command in Appendix A, <i>IPEC Command Line</i><br><i>Interface</i> .                                                                          |  |
| Supported phones :                       | CIP210, CIP1 and CIP2 SoftPhone, H.323 compliant phones                                                                                                    |  |
| Cerato Software Release<br>Requirements: | Release 4.0 or later                                                                                                    |  |
| Hot Insertable:                          | Yes                                                                                                    |  |
| Network Connection:<br>(IPEC)            | <ul> <li>DCA: Supports both remote (using raw TCP) and local DCA sessions (using Telnet).</li> <li>Attendant: Interfaces data and voice to the Enhanced Attendant Workstation.</li> <li>Time Synchronizer: Retrieves current time from network</li> </ul>                            |  |
|                                          | based time server using SNTP and periodically updates the switch through an editor session.                                                                                                    |  |
| Network Port                             | Ethernet, RJ45 front panel connector.<br>Auto-negotiation parallel detection or manual operation.<br>Half-duplex and full-duplex operation at 100 Mbps and 10<br>Mbps.<br>Used for network communications including a command<br>status administration interface via Telnet session. |  |
| Licensing:                               | A license key is used to enable the number of Attendants.                                                                                                    |  |
| Multiple-Music-on-Hold<br>(MMOH):        | Up to 31 System Announcements (wav files) can be played by the IPEC. One System Announcement per IPEC circuit is assigned to support MMOH.                                                                                                    |  |

| Feature                                         | Description                                                                                                    |  |
|-------------------------------------------------|----------------------------------------------------------------------------------------------------|--|
| HDLU Circuit types                              | <ul> <li>When 'IPEC' Board Type for the HDLU is selected, circuits can be configured on an individual basis. The following circuit types can be configured:</li> <li>DTMF - DTMF receiver</li> <li>MUSIC - music sources</li> <li>ASG - Analog Signal Generator</li> <li>HDLU2 - HDLU2 default</li> <li>HDLU - HDLU default</li> </ul> |  |
| Network Port:                                   | Ethernet, RJ45 front panel connector.<br>Auto-negotiation parallel detection or manual operation.<br>Half-duplex and full-duplex operation at 100 Mbps and 10<br>Mbps.<br>Used for network communications including a command<br>status administration interface via Telnet session.                                                   |  |
| Network Voice Formats:                          | Attendant: G.711 mu-Law<br>phones: G.711 mu-Law, G.711 a-Law, G.729AB (CIP210<br>only)                                                                                                    |  |
| Voice Prioritization:                           | 802.1Q VLAN settings for VLAN ID and priority                                                                                                    |  |
| Network Call Control Pro-<br>tocols             | H.323 & Custom H.323 & CIP210 for advanced feature phones                                                                                                    |  |
| VIF Size:                                       | 10 ms, 30 ms                                                                                                    |  |
| Voice Activity Detection:                       | With adaptive background threshold - automatically adjusts<br>to activity levels and replaces silence with simulated back-<br>ground noise                                                                                                    |  |
| Adaptive Jitter Buffer:                         | Compensates for varying arrival delays and adapts to the current network characteristics with a given starting point                                                                                                    |  |
| Lost Packet Replacement:                        | Plays a simulated audio stream to replace small numbers of lost packets                                                                                                    |  |
| Echo Cancellation:                              | Non-linear processing and four wire-detection, G.165 & G.168 compliant with 64 ms tail.                                                                                                    |  |
| Latency Measurements:                           | 40 ms (analog to analog G.711 w/20 ms jitter buffer & 10 ms VIF over IP)                                                                                                    |  |
| Extensive Self-Test:                            | Internal 32 channel load test, and Ethernet ping                                                                                                    |  |
| Extensive Front Panel LED<br>Status Indicators: | See Table 1-D on page 1-15 for details                                                                                                    |  |
| Recommended Cable<br>Type:                      | RJ45 compatible Cat 5 unshielded twisted pair                                                                                                    |  |

| Feature              | Description                                                                                                    |
|----------------------|----------------------------------------------------------------------------------------------------|
| RS-232 Console Port: | Provides an alternative to the network port for command/<br>status administration and establishing initial network param-<br>eters.<br>The console port can also be allocated as a serial DCA port. |
| Operating System:    | VxWorks                                                                                                    |
| Upgradeable:         | Software upgraded through network port.                                                                                                    |

| Table 1-C. | IPEC Feature Description (continued) |  |
|------------|--------------------------------------|--|
|            | Description                          |  |

#### **IPEC Hardware Description**

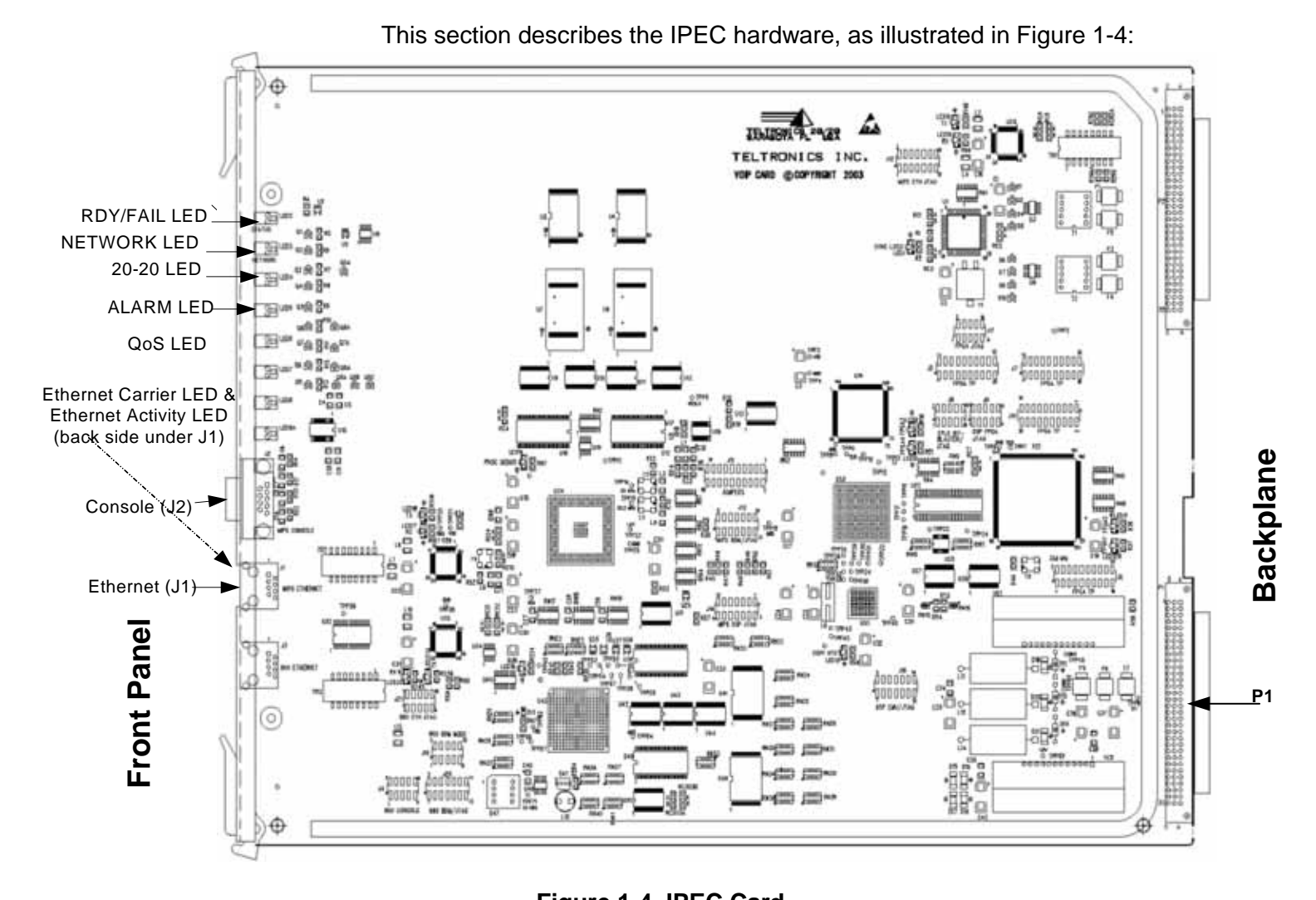

Figure 1-4. IPEC Card

#### **IPEC Front Panel**

The IPEC Front Panel, located at the left of the illustration, shows the location of its various LEDs and ports.

#### Ports/LEDs on the IPEC Front Panel

 J1 - Ethernet - network interface using an RJ45 connector. When enabled, auto-negotiation parallel detection automatically determines line operating conditions. If the Ethernet port the IPEC is connected to supports auto-negotiation, the IPEC auto-negotiates with it, using Fast Link Pulse (FLP) bursts. If the other Ethernet port does not support auto-negotiation, the IPEC automatically detects the presence of either link pulses (10 Mbps) or idle symbols (100 Mbps) and sets its operating conditions accordingly. The IPEC provides half-duplex and fullduplex operation at 100 Mbps and 10 Mbps.

- J2 Console The console port is configured for null modem connections with the settings as 9600 bps, 8 bits, 1 stop bit, no parity, no flow control. The RS-232 interface is a DB-9 male connector with shield.
- LEDs the LEDs on the Front Panel indicate status as shown in Table 1-D.

*Note* See *Troubleshooting* on page 4-1 for details on the status indicated by the LEDs and help with troubleshooting.

| LED Name | color                                              | Status Description                                                                                                    |  |
|----------|----------------------------------------------------|----------------------------------------------------------------------------------------------------|--|
| RDY/FAIL | <ul><li> off</li><li> green</li><li> red</li></ul> | <ul> <li>system is not fully booted</li> <li>internal self-test passed</li> <li>internal self-test failed</li> </ul>                                                                                                    |  |
| Network  | <ul><li>green</li><li>red</li></ul>                | <ul> <li>Ethernet carrier detected</li> <li>no Ethernet carrier</li> <li>Flashing lights indicate the volume of call traffic:</li> <li>not flashing - no voice traffic</li> <li>slow flashing - 1 - 15 channels in use</li> <li>fast flashing - 16 - 32 channels in use</li> </ul> |  |
| 20-20    | <ul><li>off</li><li>green</li><li>red</li></ul>    | <ul> <li>LED off - Cerato host CPU comm is offline</li> <li>online</li> <li>online but with invalid switch database config</li> </ul>                                                                                                    |  |
| ALARM    | <ul><li>green</li><li>red</li></ul>                | <ul><li>indicates no alarm</li><li>indicates alarm</li></ul>                                                                                                    |  |
| QoS      | <ul><li>green</li><li>yellow</li><li>red</li></ul> | Indicates the network packet loss for the poorest<br>quality circuit in session:<br>• low packet loss<br>• medium packet loss<br>• high packet loss                                                                                                    |  |

Table 1-D. LED Status Description

#### **Backplane Interface**

The card is connected to the switch via a P1 port on the Backplane, which provides connectivity for both signaling and PCM highway. The P1 port is illustrated on Figure 1-4,

#### **Cables Description**

The IPEC uses the following cables:

#### Serial Cable

Null-modem serial cable with a DB9 female connector on one end.

Table 1-E shows the pinouts for the Serial Cable.

| Pin # | Name |
|-------|------|
| 1     |      |
| 2     | RXD  |
| 3     | TXD  |
| 4     |      |
| 5     | GND  |
| 6     |      |
| 7     | RTS  |
| 8     | CTS  |
| 9     |      |

Table 1-E. J2 Console Pinouts

#### Ethernet Cable

CAT-5, ANSI T-568A or T-568B, straight-through Ethernet cable.

Table 1-F shows the pinouts for the Ethernet cable.

| Pin # | Name |
|-------|------|
| 1     | TX+  |
| 2     | TX-  |
| 3     | RX+  |
| 4     |      |
| 5     |      |
| 6     | RX-  |
| 7     |      |
| 8     |      |

Table 1-F. J1 Ethernet Pinouts

# 2

## **IPEC Installation & Configuration**

This chapter provides all the information needed to get the IPEC up and running in the Teltronics switch.

The IPEC board is multi-functional; it provides DCA, ASG, Music, DTMF, attendant and IP phone circuits.

- Supported phones
- Installation Prerequisites
- Board Installation
- Switch Configuration
- IPEC Configuration
- Network Configuration
- External Serial Devices
- IPEC Feature Functionality
- Verification
- Firmware Upgrade
# Supported Phones

Currently, the IPEC can be used to support the following IP phones:

- Teltronics CIP210 phones
- Teltronics CIP1/CIP2 SoftPhone (3 modes of operation):
  - CIP1/CIP2 Stand-alone
  - CIP210 Companion
  - CIP210 Take-over
- Polycom Sound Station IP 3000 phones

Some of the instructions in this chapter for installing and configuring the IPEC apply to all phone types. The instructions that are only needed for one of the phone types, will be detailed in subsections of each section.

### Installation Prerequisites

Before starting installation and configuration of your IPEC, be sure you have gathered together the following items and met the prerequisites listed below. See your local network administrator if you are unsure of where to find any of this information.

**Note** To complete the switch prerequisites listed here, some familiarity/ experience with Cerato switch programming is required.

- Teltronics switch with Software Release 4.0 or later
- 1 IPEC card p/n: 765399
- IP address of the IPEC card you are installing
- IP Address of the Time Server you will be using
- Netmask for the subnet
- at least 1 supported phone
- Time Offset from the time server (If the time server is not offset from UTC, see Appendix C, *Calculating the UTC Time Zone Offset*, for a guide to calculating the offset required to adjust the time for the region.)
- PC with Enhanced Attendant Workstation (EAWS) application software to support attendant circuits
- Additional serial port devices such as Ethernet serial hubs or PCs with a serial port running the SoftDCA application.
- an OCR with the number of CIP1, CIP2, or EAWS circuits to be supported
- Companding law used in your Cerato (A-Law or Mu-Law)
- CAT 5 Ethernet network cable
- Extensions to be used by EAWS, CIP1, CIP2 or CIP210
- (MMOH feature only) Microsoft Sound Recorder (comes with Windows)
- Serial terminal (Hyperterminal will work) set to 9600 baud, 8 start bits, 1 stop bit, VT-100 terminal emulation, no parity (8-N-1) and no flow control
- Serial cable with DB9 female connector (the type of serial cable needed is determined by the type of serial terminal used)

# **Board Installation**

To install the IPEC into a Teltronics switch:

*Note* The IPEC is hot-swappable, so the switch does not need to be powered down before installing it.

- 1 Insert the IPEC into any slot that can accommodate a T1 or E1 card. Leave the slot for hex shelves to the left of the IPEC empty since the IPEC uses 32 TDM time slots and other cards will not function there. For example, if an IPEC card is installed in Shelf 3, Slot 6 of a CCS system, then Slot 5 must be left empty.
- 2 Connect the IPEC to the network using J1, Ethernet Network Port, see Figure 1-4, IPEC Card, on page 1-14.
- 3 Wait for the IPEC self-test to run. The Ready/Fail LED will turn green when the self-test successfully completes. If the Ready/Fail LED turns red, see Chapter 4, *Troubleshooting* for help.

#### Cerato Configuration

This section gives an overview on how to configure your Cerato switch to use the IPEC. For more information on configuring the Cerato switch, see the Teltronics Database Configuration Manual, p/n 955 087.

IPEC alarms, with the alarm category 'IPEC' are reported by the IPEC and recorded on the Cerato Alarms Control Program (ALM). To enable this capability, the IP Board Type for the HDLU or HDLU2 boards must be configured as 'IPEC' on the Cerato.

The IPEC IP address configuration has been integrated with the Cerato. To enable this capability, the IP Board Type for the HDLU or HDLU2 boards must be configured as an 'IPEC' and the IP address parameters that follow must be configured to values other than 'None'.

IPEC alarms reporting and the IP address configuration features are available with Cerato Release 4.0 or later and IPEC Release 4.1 and later. See the Sample BOA Listing sub-section for an example of the configuration parameters that have been added to support these new capabilities.

**Note** For details on configuring the Cerato for the MMOH feature, see Step 2 of *To configure MMOH:* on page 2-37.

## Switch Configuration

To configure the Cerato switch to support an IPEC, do the following:

- Configure the IPEC to be two boards. The boards can be any combination of HDLU and HDLU2 board types.
- 2 Configure either the L-xx or R-xx circuits as IP phones, as needed.
- 3 Configure either the L-xx or R-xx circuits for DCA or attendant circuits. For information on configuring the Cerato switch to support DCA and attendant circuits, see the Teltronics Database Configuration Manual, p/n 955 087.
- 4 If the MMOH feature is used, do the switch configuration in the *Multiple-Music-on-Hold Feature* on page 2-37.

*Note* For DCA circuits connected to serial devices: Configure the circuits' serial protocol to match the protocol of the serial device used to achieve the correct flow control.

Below is an example of the Cerato database configuration settings for the attendant and DCA circuits serviced by an IPEC card. In addition, note that the Hold Treatment parameter has been configured to use ANN-1 (IPEC music or announcement) as the 'hold treatment' for the MMOH feature. The last sections show sample configuration for the MMOH feature.

Note The IPEC for this example is installed in slot 01-02

| SLOT | 01-02/16 | PORTS: | HDLU |
|------|----------|--------|------|
|------|----------|--------|------|

| 02010 |      |       |             |        |       |         |
|-------|------|-------|-------------|--------|-------|---------|
|       |      |       | TC          | ONE AD | JUST  |         |
| CIRC  | TYPE | EX/TG | NAME        | PLAN   | TR/RE | COMMENT |
|       |      |       |             |        |       |         |
| 1     | AW   | 5900  | ATTENDANT 1 | DLU    | 0/0   |         |
| 2     | AW   | 5902  | ATTENDANT 2 | DLU    | 0/0   |         |
| 3     | AW   | 5903  | ATTENDANT 3 | DLU    | 0/0   |         |
| 4     | AW   | 5904  | ATTENDANT 4 | DLU    | 0/0   |         |
| 5     | AW   | 5905  | ATTENDANT 5 | DLU    | 0/0   |         |
| 6     | AW   | 5906  | ATTENDANT 6 | DLU    | 0/0   |         |
| 7     |      |       | DLU         | 0/0    |       |         |
| 8     |      |       | DLU         | 0/0    |       |         |
| 9     |      |       | DLU         | 0/0    |       |         |
| 10    |      |       | DLU         | 0/0    |       |         |
| 11    |      |       | DLU         | 0/0    |       |         |
| 12    |      |       | DLU         | 0/0    |       |         |
| 13    |      |       | DLU         | 0/0    |       |         |
| 14    |      |       | DLU         | 0/0    |       |         |
| 15    |      |       | DLU         | 0/0    |       |         |
| 16    | ADM  | DCA   | DLU         | 0/0    |       |         |
|       |      |       |             |        |       |         |

| Extension number        | 5900             |
|-------------------------|------------------|
| Extension type          | AW               |
| Circuit location        | 01-02-01         |
| Class of service        | 6 DIAL           |
| Next call extension     | 5998             |
| Recall hunt group       | 4                |
| Attendant group         | 3                |
| Pickup group            | None             |
| Group I category name . | N/A              |
| Group II category name  | OPERATOR         |
| Operator's Dialect      | ENGLISH          |
| Prefix Index            | DEFAULT          |
| Comment IP-Attenda      | lant workstation |

Name ...... ATTENDANT 1 Extension ...... 5999 Location ...... 2/FL Department ..... SALE

Members/size ..... 1/1 Group members ..... 5900 Queuing ..... Y Comment ... Attendant 1

| Extension group number 4<br>Extension group type RECALL |
|---------------------------------------------------------|
| Comment RECALL HUNT GROUP FOR AW 5900                   |
| Class of service 6                                      |
| Dial control class 10 DIAL                              |
| Feature class6                                          |
| Routing class 1                                         |
| Bearer capability class 0                               |
| Reliable disconnect Y                                   |
| Hold Treatment ANN-1                                    |
| Comment aws                                             |
|                                                         |
| Dial control class 10                                   |
| Dial control type DIAL                                  |
| Destination CR-DIAL /DT                                 |
| Line intercept TONE                                     |
| Number intercept TONE                                   |
| Partial dial intercept TONE                             |
| ATB intercept                                           |
| Route pattern intercept TONE                            |
| Feature intercept TONE                                  |
| Control intercept TONE                                  |
| No dial intercept TONE                                  |
| Suspend intercept TONE                                  |
| Cancel intercept TONE                                   |
| Maintenance Busy intercpt TONE                          |
| Information Tone intercet TONE                          |
| Number Change intercept TONE                            |
| Comment Initial Digit Collection                        |
| Feature class 6                                         |
| Class type AW                                           |
| Alternate Tone on Abandon (F1) No                       |
| Answer pretone (F3) No                                  |
| Auto answer (F5) N/A                                    |
| Auto wrapup (F6) N/A                                    |
| Barge (F7) Yes                                          |
| Barge protection (F8) Yes                               |
| Broadcast page (E9) Yes                                 |
| Busy callback (F10)                                     |
| Call redirection (F12) Yes                              |
| Call supervisor (F13)                                   |
| Called CDR output (F14) Yes                             |
| Caller CDR output (F15) Yes                             |
| Caller Answer Pretone (F16) No                          |
| Caller Num Present Restricted (F17) No                  |
| Camp on (F18) Yes                                       |
| Camp on notif. suppression (F19) No                     |
| Code validation (F21) Yes                               |
| Coin Sent-Paid Operator (F22) N/A                       |
| Conference (F23) Yes                                    |
| Conference disconnect (F25) No                          |
| $C_{anfaranaa} \mid aak (EQC)$                          |
| Conference Lock (F26) No                                |

| Connection detail (F28) Yes                |
|--------------------------------------------|
| Dial Own Extension to Forward (F29) N/A    |
| Directed pickup (E30) Yes                  |
| Display Caller Number (E31) N/A            |
| Emergency recorder (E32) N/A               |
| Event code (F33) N/A                       |
| Extension dialing (F36) Ves                |
| Extension dialing (1.00)                   |
| Extension status inquiry (F39) Ves         |
| External Call Forwarding (F40) N/A         |
| External campers (E/1) Ves                 |
| External extension treatment $(F/2)$ Ves   |
| Excertinal extension freatment $(142)$ 1es |
| Group pickup (E45)                         |
| Headast aparetian (E46)                    |
| Headset operation (F40) N/A                |
| Held Route (F49) N/A                       |
| Held Route Copy Auth Option (F50) N/A      |
| Held Route Copy Acct Option (F51) N/A      |
| Held Route Copy Acc Option (F52) N/A       |
| Hold (F53) REQUIRED                        |
| Inhibit recall (F54) No                    |
| Internal campers (F55) Yes                 |
| Line disconnect (F56) N/A                  |
| Maintenance dialing (F57) No               |
| Meet-Me conference access (F59) Yes        |
| Message waiting (F60) Yes                  |
| No answer callback (F62) Yes               |
| Page (F64) No                              |
| Park (F65) Yes                             |
| Port Connect Requestor (F66) No            |
| Port Connect Target (F67) N/A              |
| Port Dialing Option (F68) No               |
| Post-termination rerouting (F69) N/A       |
| Preanswer rerouting (F70) N/A              |
| Preset conference access (F71) No          |
| Priority queuing (F72) No                  |
| Privacy (F73) No                           |
| RLT (F79) N/A                              |
| RLT outpulsing (F81) N/A                   |
| Remote Call Forward Cancel (F82) No        |
| Remote Extension Restriction (F83) No      |
| Remote hookflash (F84) No                  |
| Remote Privacy (F85) Yes                   |
| Remote Time Reminder (F87) Yes             |
| Self forwarding (F89) N/A                  |
| Service observe noti. required (F92) N/A   |
| Service observing (F93)                    |
| Silent Barge Protection (F95) No           |
| Silent Monitor Observed (F96) N/A          |
| Silent Monitor Observer (F97) N/A          |
| Silent Ringing (F99)N/A                    |
| Speed dial (F100) Yes                      |
| Supervised transfer (F101) REQUIRED        |
| Third party call disconnect (F102) N/A     |

Third party call setup (F103) ...... N/A Time Reminder (F104) ..... N/A Timed Recall By Held Party (F105) ..... N/A Tone Ringing (F106) .... N/A Transfer by access code (F107) .... REQUIRED Trunk dialing (F108) .... Yes Trunk Offering (F109) .... N/A Unsupervised transfer (F110) .... REQUIRED Vms access (F111) .... Yes Vms system (F112) .... N/A Vms tone prompt (F113) .... N/A Wrapup (F117) .... N/A Zip tone given on auto answer (F118) .... N/A Comment ... aws

RC COMMENT

1 Unrestricted Routing

#### Sample Configuration for MMOH:

BOA ...? list 02-18

SLOT 02-18/16 PORTS: HDLU

|        | 1                                                                                                    | ONE AD                                                                                                    | 0001                                                                                                    |                                                                                                    |                                                                                                    |
|--------|----------------------------------------------------------------------------------------------------|----------------------------------------------------------------------------------------------------|----------------------------------------------------------------------------------------------------|----------------------------------------------------------------------------------------------------|----------------------------------------------------------------------------------------------------|
| TYPE   | EX/TG                                                                                                    | NAME                                                                                                    | PLAN                                                                                                    | TR/RE                                                                                                    | COMMENT                                                                                                    |
|        |                                                                                                    |                                                                                                    |                                                                                                    |                                                                                                    |                                                                                                    |
| ANN-1  |                                                                                                    | RCVR                                                                                                    | 0/0                                                                                                    | ANN-1 m                                                                                                    | usic on hold                                                                                                    |
| ADMDCA |                                                                                                    | DLU                                                                                                    | 0/0                                                                                                    |                                                                                                    |                                                                                                    |
| ADMDCA |                                                                                                    | DLU                                                                                                    | 0/0                                                                                                    |                                                                                                    |                                                                                                    |
| AW     | 3501 ATTEN                                                                                                    | DLU                                                                                                    | 0/0                                                                                                    |                                                                                                    |                                                                                                    |
| ANN-2  |                                                                                                    | RCVR                                                                                                    | 0/0                                                                                                    | ANN-2 m                                                                                                    | usic on hold                                                                                                    |
| ADMDCA |                                                                                                    | DLU                                                                                                    | 0/0                                                                                                    |                                                                                                    |                                                                                                    |
| DTMF   |                                                                                                    | RCVR                                                                                                    | 0/0                                                                                                    |                                                                                                    |                                                                                                    |
| ANN-3  |                                                                                                    | RCVR                                                                                                    | 0/0                                                                                                    | ANN-3 m                                                                                                    | usic on hold                                                                                                    |
| MUSIC  |                                                                                                    | RCVR                                                                                                    | 0/0                                                                                                    | Default m                                                                                                    | usic on hold                                                                                                    |
| HDLU2  |                                                                                                    | DLU                                                                                                    | 0/0                                                                                                    |                                                                                                    |                                                                                                    |
| HDLU2  |                                                                                                    | DLU                                                                                                    | 0/0                                                                                                    |                                                                                                    |                                                                                                    |
| HDLU2  |                                                                                                    | DLU                                                                                                    | 0/0                                                                                                    |                                                                                                    |                                                                                                    |
| ASG    |                                                                                                    |                                                                                                    | 0/0                                                                                                    |                                                                                                    |                                                                                                    |
| HDLU2  |                                                                                                    | DLU                                                                                                    | 0/0                                                                                                    |                                                                                                    |                                                                                                    |
| ASG    |                                                                                                    |                                                                                                    | 0/0                                                                                                    |                                                                                                    |                                                                                                    |
| AW     | 3502 ATTEN                                                                                                    | DLU                                                                                                    | 0/0                                                                                                    |                                                                                                    |                                                                                                    |
|        | TYPE<br><br>ANN-1<br>ADMDCA<br>ADMDCA<br>AW<br>ANN-2<br>ADMDCA<br>DTMF<br>ANN-3<br>MUSIC<br>HDLU2<br>HDLU2<br>HDLU2<br>ASG<br>HDLU2<br>ASG<br>HDLU2<br>ASG<br>AW | TYPE       EX/TG         ANN-1          ADMDCA          ADMDCA          AW       3501         AW       3501         ANN-2          ADMDCA          AW       3501         ATTEN         ANN-2          ADMDCA          DTMF          ANN-3          HDLU2          HDLU2          HDLU2          ASG          ASG          AW       3502 | TYPE         EX/TG         NAME           ANN-1          RCVR           ADMDCA          DLU           ADMDCA          DLU           AW         3501 ATTEN         DLU           AW         3501 ATTEN         DLU           ANN-2          RCVR           ADMDCA          RCVR           ADMDCA          RCVR           ADMDCA          RCVR           ADMDCA          RCVR           ADMDCA          RCVR           ADMDCA          RCVR           ADMDCA          RCVR           ADMDCA          RCVR           ADMDCA          RCVR           ADMDCA          RCVR           ANN-3          RCVR           HDLU2          DLU           HDLU2          DLU           ASG             HDLU2          DLU           ASG             AW         < | TYPE         EX/TG         NAME         PLAN           ANN-1          RCVR         0/0           ADMDCA          DLU         0/0           ADMDCA          DLU         0/0           AW         3501         ATTEN         DLU         0/0           AW         3501         ATTEN         DLU         0/0           ANN-2          RCVR         0/0           ADMDCA          RCVR         0/0           ANN-2          RCVR         0/0           ADMDCA          RCVR         0/0           ADMDCA          RCVR         0/0           ADMDCA          RCVR         0/0           ADMDCA          RCVR         0/0           ADMDCA          RCVR         0/0           MUSIC          RCVR         0/0           HDLU2          DLU         0/0           HDLU2          DLU         0/0           ASG           0/0           ASG | TYPE       EX/TG       NAME       PLAN       TR/RE         ANN-1        RCVR       0/0       ANN-1       minimum         ADMDCA        DLU       0/0       ANN-1       minimum         ADMDCA        DLU       0/0       ANN-1       minimum         ADMDCA        DLU       0/0       ANN-2       minimum         ADMDCA        RCVR       0/0       ANN-2       minimum         ADMDCA        RCVR       0/0       ANN-2       minimum         ADMDCA        RCVR       0/0       ANN-2       minimum         ADMDCA        RCVR       0/0       ANN-2       minimum         ADMDCA        RCVR       0/0       ANN-2       minimum         ADMDCA        RCVR       0/0       ANN-3       minimum         ADMDCA        RCVR       0/0       ANN-3       minimum         MUSIC        RCVR       0/0       Default m       HDLU2       minimum         HDLU2        DLU       0/0       ASG        0/0 |

TONE ADJUST

BOA ...?

**Sample SYSANN listing:** (shows listing of circuits configured as announcements for the MMOH feature)

SYSANN ...? list

Type 'IPEC' here to configure the board as an IPEC type and to have IPEC alarms sent to the Cerato. When 'IPEC' is typed here, the next three parameters (as shown in the example) will appear, so you can configure the settings on the Cerato as opposed to in the IPEC Command Line Interface. Setting the IP Board Type to IPEC changes the IP Board Type of the adjacent HDLU or HDLU2.

Enter the IP Address of the IPEC here or enter 'NONE' or '0.0.0.0' if the IP Address is to be assigned from the IPEC board instead. If you configure an IP Address here, that address will always take priority over any address configured from the IPEC.

<sup>3.</sup> Enter the Default Gateway IP Address of the IPEC here, which is on the same network segment as this IP board, or enter 'NONE' or '0.0.0.0' if the Default Gateway IP address is not available. If you configure a Default Gateway IP Address here, that address will always take priority over any address configured from the IPEC.

<sup>4.</sup> Enter the Subnet Mask of the IPEC here, which is the default value for a Class C IP address and identifies any network/subnetwork scheme used in the LAN segment on which this IP board is attached, or enter 'NONE' or '0.0.0.0' if the IP Address is to be assigned from the IPEC board instead. If you configure a Subnet Mask Address here, that address will always take priority over any address configured from the IPEC.

# **EXT Configuration**

This section gives the following EXT configuration information on the CIP210 phones, CIP1 and CIP2 SoftPhones:

- EXT configuration instructions
- 911 emergency calling
- phone sample configuration
- sample EXT listing

# CIP210 phones

#### **CIP210 EXT configuration instructions**

These instructions are for the CIP210 standalone phone type only. If there will also be a CIP1 or CIP2 Softphone assigned to the extension you are configuring, use the configuration instructions for that phone type and use the MAC entry option to add the CIP210 phone connection.

The phone type entered in the IPEC configuration for this extension should be CIP210.

The CIP phones utilizes a specific set of button assignments for some of the available keys. In order for all supported features of the phone to work correctly this template for keys 2 through 6 must be followed.

- 1 Log in to the Cerato system Editor, select the active database and proceed to the 'EXT ...?' prompt.
- 2 Enter the ADD command followed by the extension number to be assigned to the new CIP210.
- 3 Enter an Extension Type of 'CC12'.

*Note* The extension type of 'CC24' can be used but the additional buttons are not accessible to the CIP210 phone.

- 4 For Button Expansion Module 24 (Yes/No) enter 'No'.
- 5 Enter the circuit number of the appropriate IPEC board as the Circuit location.
- 6 For the 'Internet Protocol Extension' enter 'CIP210'.
- 7 Assign an appropriate Class of Service. See the example later in this section for more details.
- 8 For 'Headset operation' enter 'No'.

- 9 For 'Individual speed dial blocks' enter '0' (Speed Dial and Directory entries in the CIP210 phone do not utilize this provision. Entering a '0' allows other phones use of this limited resource).
- 10 For Select ring, display and flash option enter 'RRR'.
- 11 For 'Keyset to share extension XXXX', make any appropriate entries in order to have this extension appear on buttons of other ClearCom or CIP phones. Keep in mind that a Keyset must have been previously created in order for you to assign a Keyset share on that extension. The Cerato telephone types that are classified as multi-button Keysets are: CC12, CC24, 4Key, 10Key and 20Key.
- 12 For 'Feature key' enter the following three assignments:

button 4 PARK

button 5 PICKUP

button 6 COM

- 13 Enter a 'Last Name' for this extension.
- 14 Enter a 'First Name' for this extension, if desired.
- 15 Enter the 'Extension number for directory' number for this extension. The default that appears automatically is recommended and this number will appear on the idle display of the CIP210.
- 16 Enter a 'Location', if desired.
- 17 Enter a 'Department', if desired.
- 18 Set the 'Published directory entry' to 'Yes' or 'No', as desired.
- 19 Enter the 'Group II category name', as desired.
- 20 Enter the 'Prefix index', as desired.
- 21 Assign an appropriate 'Comment' to this extension.
- 22 Chose one of three supported options for the assigned use of buttons 2 and 3 on the CIP210 phone as follows:

*Option 1* - Do not assign any extensions to those buttons. In this case they will not have any function.

*Option 2* – Create two unique SKEY extensions and assign them to those buttons, for use as expanded call handling BUSY rollover lines for the primary extension. The Select ring, display and flash option for these SKEYS must be set as RRR. This configuration also requires that proper BUSY forward assignments be made to the primary and SKEY extensions in CRG 1. If available and desired, Voicemail NO ANSWER forwarding may also be assigned in the same CRG 1.

*Option 3* – Assign SHARED or DSS appearances of other CC12, CC24, 4KEY, LKEY or SKEY extension to button 2 and/or 3. The Select ring, display and flash option for these appearances should be either RRR or FFF.

*Note* Buttons 7-12 on CC12 or 7-24 on CC24 are not used by the CIP210 phone.

## CIP210 911 Emergency calling:

*From all CIP210 extension types:* Although CIP210 phones are very portable, it is currently not possible to relay information that identifies the actual location of a CIP phone to emergency services call centers. Therefore it is **very important** that you make sure that the settings for the Location ID parameter in the IPEC Command Interface are accurate. It is your responsibility to make sure that all CIP210 phone users are aware of the Location ID that emergency calls originating from CIP210 phones send to emergency services call centers.

### CIP210 Phone Sample Configuration:

Sample Feature Class for use with CIP210 type phones:

| Feature class                       | 24       |
|-------------------------------------|----------|
| Class type                          | CLEARCOM |
| Alternate Tone on Abandon (F1)      | No       |
| Answer pretone (F3)                 | No       |
| Auto answer (F5)                    | N/A      |
| Auto wrapup (F6)                    | N/A      |
| Barge (F7)                          | No       |
| Barge protection (F8)               | No       |
| Broadcast page (F9)                 | No       |
| Busy callback (F10)                 | Yes      |
| Call redirection (F12)              | Yes      |
| Call supervisor (F13)               | Yes      |
| Called CDR output (F14)             | No       |
| Caller CDR output (F15)             | Yes      |
| Caller Answer Pretone (F16)         | No       |
| Caller Num Present Restricted (F17) | No       |
| Camp on (F18)                       | Yes      |
| Camp on notif. suppression (F19)    | No       |
| Code validation (F21)               | Yes      |
| Coin Sent-Paid Operator (F22)       | No       |
| Conference (F23)                    | Yes      |
| Conference Lock (F26)               | No       |
| Connected Num Pres.Restricted (F27) | No       |
| Connection detail (F28)             | Yes      |
| Dial Own Extension to Forward (F29) | No       |
| Directed pickup (F30)               | Yes      |
| Display Caller Number (F31)         | N/A      |
| Emergency recorder (F32)            | N/A      |
| Event code (F33)                    | N/A      |

| Extension dialing (F36)              | Yes |
|--------------------------------------|-----|
| Ext. Restriction Protection (F37)    | Yes |
| Extension status inquiry (F39)       | Yes |
| External Call Forwarding (F40)       | Yes |
| External campers (F41)               | Yes |
| External extension treatment (F42)   | No  |
| Facility Hold Reroute (F43)          | No  |
| Forced event code (F44)              | N/A |
| Group pickup (F45)                   | Yes |
| Headset operation (F46)              | N/A |
| Held Route (F49)                     | No  |
| Held Route Copy Auth Option (E50)    | No  |
| Held Route Copy Acct Option (F51)    | No  |
| Held Route Copy Acc Option (F52)     | No  |
|                                      | Vos |
| lphi hi + rocall (E54)               | No  |
| Internal compore (EEE)               | NO  |
| Line discompact (F50)                | res |
| Line di sconnect (F56)               | N/A |
|                                      | NO  |
| Meet-Me conference access (F59)      | Yes |
| Message waiting (F60)                | NO  |
| No answer callback (F62)             | Yes |
| Page (F64)                           | Yes |
| Park (F65)                           | Yes |
| Port Connect Requestor (F66)         | No  |
| Port Connect Target (F67)            | No  |
| Port Dialing Option (F68)            | No  |
| Priority queuing (F72)               | No  |
| Privacy (F73)                        | Yes |
| RLT (F79)                            | N/A |
| RLT flash (F80)                      | N/A |
| RLT outpulsing (F81)                 | N/A |
| Remote Call Forward Cancel (F82)     | No  |
| Remote Extension Restriction (F83)   | No  |
| Remote hookflash (F84)               | No  |
| Remote Privacy (F85)                 | No  |
| Remote Time Reminder (F87)           | No  |
| Self forwarding (F89)                | Yes |
| Service observe noti. required (F92) | N/A |
| Service observing (F93)              | N/A |
| Silent Barge Protection (F95)        | No  |
| Silent Monitor Observed (F96)        | No  |
| Silent Monitor Observer (F97)        | No  |
| Silent Ringing (F99)                 | N/A |
| Speed dial (F100)                    | Yes |
| Supervised transfer (F101)           | Yes |
| Third party call disconnect (F102)   | No  |
| Third party call setup (F103)        | No  |
| Time Reminder (F104)                 | No  |
| Timed Recall By Held Party (F105)    | No  |
| Tone Ringing (F106)                  | N/A |
| Transfer by access code $(F107)$     | Vac |
| Trunk dialing (F108)                 | Vee |
| Trunk Offoring (E100)                | 162 |
| 11 UIIK UITEITIIY (F107)             | N/A |

| Unsupervised transfer (F110)         | Yes |
|--------------------------------------|-----|
| Vms access (F111)                    | Yes |
| Vms system (F112)                    | N/A |
| Vms tone prompt (F113)               | Yes |
| Wrapup (F117)                        | N/A |
| Zip tone given on auto answer (F118) | N/A |
| Comment For IP CIP 210 phones        |     |

Sample Feature Class for SKEY extensions assigned to CIP210 type phones:

| Feature class                       | . 9         |
|-------------------------------------|-------------|
| Class type                          | . SKEY      |
| Alternate Tone on Abandon (F1)      | . N/A       |
| Answer pretone (F3)                 | . No        |
| Auto answer (F5)                    | . N/A       |
| Auto wrapup (F6)                    | . N/A       |
| Barge (F7)                          | . N/A       |
| Barge protection (F8)               | . N/A       |
| Broadcast page (F9)                 | . N/A       |
| Busy callback (F10)                 | . N/A       |
| Call redirection (F12)              | . N/A       |
| Call supervisor (F13)               | . N/A       |
| Called CDR output (F14)             | . Yes       |
| Caller CDR output (F15)             | . Yes       |
| Caller Answer Pretone (F16)         | . No        |
| Caller Num Present Restricted (F17) | . No        |
| Camp on (F18)                       | . N/A       |
| Camp on notif. suppression (F19)    | . N/A       |
| Code validation (F21)               | . N/A       |
| Conference (F22)                    | . N/A       |
| Conference (F23)                    | N/A         |
| Connected Num Dres Destricted (E27) | No.         |
| Connection detail (E28)             | . NO<br>NZA |
| Dial Own Extension to Forward (F20) | N/A         |
| Directed nickun (E30)               | Ν/Α<br>Ν/Δ  |
| Display Caller Number (F31)         | Ν/Α<br>Ν/Δ  |
| Emergency recorder (F32)            | N/A         |
| Event code (E33)                    | N/A         |
| Extension dialing (F36)             | N/A         |
| Ext. Restriction Protection (F37)   | . N/A       |
| Extension status inquiry (F39)      | . N/A       |
| External Call Forwarding (F40)      | N/A         |
| External campers (F41)              | Yes         |
| External extension treatment (F42)  | . N/A       |
| Facility Hold Reroute (F43)         | . N/A       |
| Forced event code (F44)             | N/A         |
| Group pickup (F45)                  | . N/A       |
| Headset operation (F46)             | . N/A       |
| Held Route (F49)                    | . N/A       |
| Held Route Copy Auth Option (F50)   | . N/A       |
| Held Route Copy Acct Option (F51)   | . N/A       |
| Held Route Copy Acc Option (F52)    | . N/A       |

| Lobi bit rocall (E54)                                                                                                    |    |
|----------------------------------------------------------------------------------------------------|----|
| THILDIL LECALL (F34)                                                                                                    | ۱. |
| Internal campers (F55) Yes                                                                                                    | ;  |
| Line disconnect (F56) N/A                                                                                                    | 1  |
| Maintenance dialing (F57) N/A                                                                                                    | 1  |
| Meet-Me conference access (F59) No                                                                                                    |    |
| Message waiting (F60) N/A                                                                                                    | 1  |
| No answer callback (F62) N/A                                                                                                    | 1  |
| Page (F64) N/A                                                                                                    | 1  |
| Park (F65) N/A                                                                                                    | 1  |
| Port Connect Requestor (F66) No                                                                                                    |    |
| Port Connect Target (F67) N/A                                                                                                    | ١  |
| Port Dialing Option (F68) N/A                                                                                                    | ١  |
| Priority queuing (F72) N/A                                                                                                    | ١  |
| Privacy (F73) N/A                                                                                                    | ١  |
| RLT (F79) N/A                                                                                                    | ١  |
| RLT flash (F80) N/A                                                                                                    | ١  |
| RLT outpulsing (F81) N/A                                                                                                    | ١  |
| Remote Call Forward Cancel (F82) No                                                                                                    |    |
| Remote Extension Restriction (F83) N/A                                                                                                    | ١  |
| Remote hookflash (F84) N/A                                                                                                    | ١  |
| Remote Privacy (F85) N/A                                                                                                    | ١  |
| Remote Time Reminder (F87) N/A                                                                                                    | ١  |
| Self forwarding (F89) N/A                                                                                                    | ١  |
| Service observe noti. required (F92) N/A                                                                                                    | ١  |
| Service observing (F93) N/A                                                                                                    | ١  |
| Silent Barge Protection (F95) N/A                                                                                                    | ١  |
| Silent Monitor Observed (F96) N/A                                                                                                    | ١  |
| Silent Monitor Observer (F97) N/A                                                                                                    | ١  |
| Silent Ringing (F99) N/A                                                                                                    | ١  |
| Speed dial (FIUU) N/A                                                                                                    | ١  |
| Supervised transfer (FIUI) N/A                                                                                                    | ١  |
| Third party call astum (E102) N/A                                                                                                    | 1  |
| Time Deminder (E104)                                                                                                    | •  |
| Timed Recall By Hold Darty (E105)                                                                                                    | 1  |
| Tono Pinging (E106)                                                                                                    |    |
| Transfor by access code (E107)                                                                                                    |    |
| Trunk dialing (E108)                                                                                                    |    |
| Trunk Offoring (F100)                                                                                                    |    |
| $\frac{11}{10} = \frac{11}{10} = 11$ |    |
| $V_{\text{MS}} = 2000 \text{ set transfer (1110)} \dots \dots \dots \text{ N/A}$                                                                                                    |    |
| $V_{\text{MS}} = CCESS (FTT) \dots FTA$ $V_{\text{MS}} = CCESS (FTT) \dots FTA$                                                                                                    |    |
| $Vms \text{ tone nromnt (F113)} \qquad N/A$                                                                                                    |    |
| Wranun (F117) $N/\Delta$                                                                                                    |    |
| 7 in tone given on auto answer (F118) N/A                                                                                                    |    |
| Comment SKEY                                                                                                    | -  |

# Sample CIP210 EXT listing:

BOA ...? ext I 2135

Extension number ..... 2135

| Extension ty      | ре              | CC12     |      |                 |
|-------------------|-----------------|----------|------|-----------------|
| Circuit loca      | tion            | 03-06-06 |      |                 |
| Internet Pro      | tocol Extension | CI P210  |      |                 |
| Class of ser      | vi ce           | 24 DI    | AL   |                 |
| Headset operation | ation           |          | Ν    |                 |
| Hunt group .      |                 | None     |      |                 |
| Pickup group      |                 |          | None |                 |
| Number of IS      | D blocks        |          | 4    |                 |
| Loop button       |                 |          |      |                 |
| Position          | Ext/Fea         | I BT     | Туре | DSEQ/DSS String |
|                   |                 |          |      |                 |
| 2                 | 3135/SHARED     | RRR      | SKEY |                 |
| 3                 | 4135/SHARED     | RRR      | SKEY |                 |
| 4                 | PARK            |          |      |                 |
| 5                 | PI CKUP         |          |      |                 |
| 6                 | COM             |          |      |                 |
| 7                 |                 |          |      |                 |
| 8                 |                 |          |      |                 |
| 9                 |                 |          |      |                 |
| 10                |                 |          |      |                 |
| 11                |                 |          |      |                 |
| 12                |                 |          |      |                 |
|                   |                 |          |      |                 |

Sharing keyset extensions .....

| Extensi on | Posi ti on | I BT | Туре | Кеу Туре | DSS String |
|------------|------------|------|------|----------|------------|
|            |            |      |      |          |            |
| 2135       | 1          | RRR  | CC12 |          |            |

| Directory entry - Unpublished exter | nsi on            |
|-------------------------------------|-------------------|
| Name                                | CNF RM CIP        |
| Extension                           | 2135              |
| Location                            | SLC               |
| Department                          | ENG               |
| Group I category name               | N/A               |
| Group II category name              | SUB-NO-PRI ORI TY |
| Prefix Index                        | DEFAULT           |
| Comment Conference Room 2135        |                   |
|                                     |                   |

## **CIP1 SoftPhones**

The OCR of the Cerato contains quantity licensing for CIP1 SoftPhones. Make sure your system has adequate licensed capacity in the OCR before adding CIP1 extensions.

#### CIP1 SoftPhone EXT configuration instructions

The CIP1 SoftPhone software must be installed on a PC equipped with an audio interface (headset or handset) prior to using the extension configured in the Cerato. See the CIP1/CIP2 SoftPhone User Guide, p/n 610-0000-0818, for setup instructions.

The CIP1 SoftPhone can also act as a companion phone to the CIP210. In this instance the Cerato extension and the IPEC configuration must be set up as a 'CIP1' type with a CIP210 MAC address option added. That option is described in the *IPEC Configuration* on page 2-27.

The phone type entered in the IPEC configuration for this extension should be 'CIP1'.

The CIP phones utilize a specific set of button assignments for some of the available keys. In order for all supported features of the phone to work correctly this template for keys 2 through 6 must be followed.

- 1 Log in to the Cerato Database Editor, select the active database and proceed to the 'EXT ...?' prompt.
- 2 Enter the ADD command followed by the extension number to be assigned to the new CIP1.
- 3 Enter an Extension Type of 'CC12'.

*Note* The extension type of CC24 can be used but the additional buttons are not accessible to the CIP1 phone.

- 4 For Button Expansion Module 24 (Yes/No) enter 'No'.
- 5 Enter the Cerato circuit number of the appropriate IPEC board as the Circuit location.
- 6 For the 'Internet Protocol Extension' enter 'CIP1'.
- 7 Assign an appropriate Class of Service. See the example in the *CIP210 Phone Sample Configuration:* on page 2-13.
- 8 For 'Headset operation' enter 'No'.
- 9 For 'Individual speed dial blocks' enter '0' (Speed Dial and Directory entries in the CIP1 SoftPhone do not use this provision. Entering a '0' allows other phones use of this limited resource.)
- 10 For Select ring, display and flash option enter 'RRR'.
- 11 For 'Keyset to share extension XXXX', make any appropriate entries in order to have this extension appear on buttons of other ClearCom or CIP phones. Keep in mind that a Keyset must have been previously created in order for you to assign a Keyset share on that extension. The Cerato telephone types that are classified as multi-button Keysets are: CC12, CC24, 4Key, 10Key and 20Key.
- 12 For 'Feature key' enter the following three assignments:

button 4 PARK

button 5 PICKUP

button 6 COM

- 13 Enter a 'Last Name' for this extension.
- 14 Enter a 'First Name' for this extension, if desired.
- 15 Enter the 'Extension number for directory' number for this extension. The default that appears automatically is recommended and this number will appear on the idle display of the CIP1.
- 16 Enter a 'Location' if desired.
- 17 Enter a 'Department' if desired.
- 18 Set the 'Published directory entry' to 'Yes' or 'No', as desired.
- 19 Enter the 'Group II category name', as desired.
- 20 Enter the 'Prefix index', as desired.
- 21 Assign an appropriate 'Comment' to this extension.
- 22 Select one of the three supported options for the assigned use of buttons 2 and 3 on the CIP1 phone, as follows:

*Option 1* - Do not assign any extensions to those buttons. In this case they will not have any function.

*Option 2* – Create two unique SKEY extensions and assign them to those buttons, for use as expanded call handling BUSY rollover lines for the primary extension. The Select ring, display and flash option for these SKEYS must be set as RRR. This configuration also requires that proper BUSY forward assignments be made to the primary and SKEY extensions in CRG 1. If available and desired, Voicemail NO ANSWER forwarding may also be assigned in the same CRG 1.

*Option 3* – Assign SHARED or DSS appearances of other CC12, CC24, 4KEY, LKEY or SKEY extension to button 2 and/or 3. The Select ring, display and flash option for these appearances should be either RRR or FFF.

*Note* Buttons 7-12 on CC12 or 7-24 on CC24 are not used by the CIP1 phone.

23 Save the edit session prior to logging off.

#### CIP1 SoftPhone 911 Emergency calling:

*From all CIP1 SoftPhone extension types:* Although CIP1 SoftPhones are very portable, it is currently not possible to relay information that identifies the actual location of a CIP1 SoftPhone to emergency services call centers. Therefore it is **very important** that you make sure that the settings for the Location ID parameter in the IPEC Command Interface editor are

accurate. It is your responsibility to make sure that all CIP1 SoftPhone users are aware of the Location ID that emergency calls originating from CIP1 SoftPhones send to emergency services call centers.

### CIP1 SoftPhone Sample Configuration:

See the *CIP210 Phone Sample Configuration:* on page 2-13, for an example of Feature Class configuration for the CIP1 SoftPhone.

#### Sample CIP1 SoftPhone EXT listing:

EXT ...? I 2040

| Extension number            | 2040     |  |
|-----------------------------|----------|--|
| Extension type              | CC12     |  |
| Circuit location            | 03-09-11 |  |
| Internet Protocol Extension | CI P1    |  |
| Class of service            | 24 DIAL  |  |
| Headset operation           | Ν        |  |
| Hunt group                  | None     |  |
| Pickup group                | None     |  |
| Number of ISD blocks        | 0        |  |
| Loop button                 |          |  |

| Position | Ext/Fea     | I BT | Туре | DSEQ/DSS String |
|----------|-------------|------|------|-----------------|
|          |             |      |      |                 |
| 2        | 3040/SHARED | RRR  | SKEY |                 |
| 3        | 4040/SHARED | RRR  | SKEY |                 |
| 4        | PARK        |      |      |                 |
| 5        | PI CKUP     |      |      |                 |
| 6        | COM         |      |      |                 |
| 7        |             |      |      |                 |
| 8        |             |      |      |                 |
| 9        |             |      |      |                 |
| 10       |             |      |      |                 |
| 11       |             |      |      |                 |
| 12       |             |      |      |                 |
|          |             |      |      |                 |

Sharing keyset extensions .....

| Extensi on | Positi on | I BT | Туре | Кеу Туре | DSS String |
|------------|-----------|------|------|----------|------------|
|            |           |      |      |          |            |
| 2040       | 1         | RRR  | CC12 |          |            |

| Directory entry - Unpublished exter | nsi on            |
|-------------------------------------|-------------------|
| Name                                | DEMO 2040         |
| Extension                           | 2040              |
| Location                            | SLC               |
| Department                          | ENG               |
| Group I category name               | N/A               |
| Group II category name              | SUB-NO-PRI ORI TY |
| Prefix Index                        | DEFAULT           |
| Comment demo 03-09-11 IPSU L-       | -11               |

# **CIP2** SoftPhones

The OCR of the Cerato will contain quantity licensing for CIP2 SoftPhones. Make sure your system has adequate licensed capacity in the OCR before adding CIP2 extensions.

### CIP2 SoftPhone EXT configuration instructions

The CIP2 SoftPhone has all the capabilities of the CIP1 SoftPhone and adds the capability of button expansion, with up to 42 additional button appearances on the softphone GUI interface. The CIP2 SoftPhone software must be installed on a PC equipped with an audio interface (headset or handset) prior to using the extension configured in the Cerato. See the CIP1/CIP2 SoftPhone User Guide, p/n 610-0000-0818, for setup instructions.

The CIP2 SoftPhone can also act as a companion phone to the CIP210. In this instance the Cerato extension and the IPEC configuration must be set up as a 'CIP2' type with a CIP210 MAC address option added. That option is described in the *IPEC Configuration* on page 2-27.

The phone type entered in the IPEC configuration for this extension should be 'CIP2'.

The CIP2 SoftPhones use a specific set of button assignments for some of the available keys. In order for all supported features of the phone to work correctly this template for keys 2 through 6 must be followed.

- 1 Log in to the Cerato Database Editor, select the active database and proceed to the 'EXT ...?' prompt.
- 2 Enter the ADD command followed by the extension number to be assigned to the new CIP2.
- 3 Enter an Extension Type of 'CC12' or 'CC24', as desired.

*Note* The extension type determines the number of buttons available for SHARED or DSS appearance programming on the CIP2 phone.

4 For Button Expansion Module 24 (Yes/No) enter 'Yes' or 'No' as desired.

**Note** The addition of BEM in the Cerato configuration adds 24 additional buttons to those created for the base extension type. A CC12 with BEM creates a total of 36 buttons. A CC24 with BEM creates a total of 48 buttons. Note that the first 6 buttons on the CIP2 SoftPhone are reserved for configuration in accordance with the preset CIP template.

- 5 Enter the Cerato circuit number of the appropriate IPEC board as the Circuit location.
- 6 For the 'Internet Protocol Extension' enter 'CIP2'.

- 7 Assign an appropriate Class of Service. See the example in the *CIP210 Phone Sample Configuration:* on page 2-13.
- 8 For 'Headset operation' enter 'No'.
- 9 For 'Individual speed dial blocks' enter '0' (Speed Dial and Directory entries in the CIP2 phone do not utilize this provision. Entering a '0' allows other phones use of this limited resource.)
- 10 For Select ring, display and flash option enter 'RRR'.
- 11 For 'Keyset to share extension XXXX', make any appropriate entries in order to have this extension appear on buttons of other ClearCom or CIP phones. Keep in mind that a Keyset must have been previously created in order for you to assign a Keyset share on that extension. The Cerato telephone types that are classified as multi-button Keysets are: CC12, CC24, 4Key, 10Key and 20Key.
- 12 For 'Feature key' enter the following three assignments:

button 4 PARK

button 5 PICKUP

button 6 COM

- 13 Enter a 'Last Name' for this extension.
- 14 Enter a 'First Name' for this extension, if desired.
- 15 Enter the 'Extension number for directory' number for this extension. The default that appears automatically is recommended and this number will appear on the idle display of the CIP2.
- 16 Enter a 'Location', if desired.
- 17 Enter a 'Department', if desired.
- 18 Set the 'Published directory entry' to 'Yes' or 'No', as desired.
- 19 Enter the 'Group II category name', as desired.
- 20 Enter the 'Prefix index', as desired.
- 21 Assign an appropriate 'Comment' to this extension.
- 22 Select one of three supported options for the assigned use of buttons 2 and 3 on the CIP2 phone, as follows:

Option 1 - Do not assign any extensions to those buttons. In this case they will not have any function.

*Option 2* – Create two unique SKEY extensions and assign them to those buttons, for use as expanded call handling BUSY rollover lines

for the primary extension. The Select ring, display and flash option for these SKEYS must be set as RRR. This configuration also requires that proper BUSY forward assignments be made to the primary and SKEY extensions in CRG 1. If available and desired, Voicemail NO ANSWER forwarding may also be assigned in the same CRG 1.

*Option* 3 – Assign SHARED or DSS appearances of other CC12, CC24, 4KEY, LKEY or SKEY extension to button 2 and/or 3. The Select ring, display and flash option for these appearances should be either RRR or FFF.

*Note* Buttons 7-12 on CC12, 7-24 on a CC24, 7-36 on a CC12+BEM and 7-48 on a CC24+BEM can also be programmed as SHARED or DSS appearances on a CIP2 phone. If "Key Appearance Type" is DSS then "DSS Dialing String" must be the same as the Appearing extension. "Allow DSS Line Pickup" can be 'Yes' or 'No'.

The 'Select ring, display, flash option' for these appearances may be set to 'RRR' or 'FFF'. Also note, since button allocation occupies CPU memory, the allocation of buttons in the Cerato should be managed with care. Administrators should only allocate buttons for current need without the inclusion of large amounts of "spare" buttons when defining user extensions.

23 Save the edit session prior to logging off.

#### CIP2 SoftPhone 911 Emergency calling:

From all CIP2 SoftPhone extension types: Although CIP2 SoftPhones are very portable, it is currently not possible to relay information that identifies the actual location of a CIP2 SoftPhone to emergency services call centers. Therefore it is **very important** that you make sure that the settings for the Location ID parameter in the IPEC Command Interface are accurate. It is your responsibility to make sure that all CIP2 SoftPhone users are aware of the Location ID that emergency calls originating from CIP2 Soft-Phones send to emergency services call centers.

# CIP2 SoftPhone Sample Configuration:

See the *CIP210 Phone Sample Configuration:* on page 2-13, for an example of Feature Class configuration for the CIP2 SoftPhone.

# Sample CIP2 SoftPhone EXT listing:

EXT ...? I 2114 Extension number ...... 2114 Extension type ...... CC24-24 Circuit location ..... 03-06-09 Internet Protocol Extension ..... CIP2 Class of service ..... 24 DIAL Headset operation ..... N

| Hunt group<br>Pickup group .<br>Number of ISD<br>Loop button | bl ocks                 | <br><br> | None<br>None<br>O |                 |
|--------------------------------------------------------------|-------------------------|----------|-------------------|-----------------|
| Position                                                     | Ext/Fea                 | I BT     | Туре              | DSEQ/DSS String |
| 2                                                            | 3132/SHARED             | FFF      | SKEY              |                 |
| 2                                                            | 4132/SHARED             | FFF      | SKEY              |                 |
| 5<br>Л                                                       | PARK                    |          | 5821              |                 |
| 5                                                            |                         |          |                   |                 |
| 6                                                            | COM                     |          |                   |                 |
| 7                                                            | 2060/0202               | FEE      | CC12              | 2060            |
| 7<br>Q                                                       | 2000/D33<br>2061/SHADED |          | CC24              | 2000            |
| 0                                                            | 2001/ SHARED            |          | SKEV              |                 |
| 9                                                            | 3001/ SHARED            |          | SNET              | 2122            |
| 10                                                           | 2132/033                | ГГГ      | 6624-24           | 2132            |
| 11                                                           |                         |          |                   |                 |
| 12                                                           |                         |          |                   |                 |
| 13                                                           |                         |          |                   |                 |
| 14                                                           |                         |          |                   |                 |
| 15                                                           | 2070/DSS                | RRR      | CC12              | 2070            |
| 16                                                           | 2063/DSS                | FFF      | CC12              | 2063            |
| 17                                                           | 2079/DSS                | FFF      | 4KEY              | 2079            |
| 18                                                           | 2078/DSS                | FFF      | 4KEY              | 2078            |
| 19                                                           | 2072/DSS                | FFF      | CC12              | 2072            |
| 20                                                           |                         |          |                   |                 |
| 21                                                           |                         |          |                   |                 |
| 22                                                           |                         |          |                   |                 |
| 23                                                           |                         |          |                   |                 |
| 24                                                           |                         |          |                   |                 |
| 25                                                           |                         |          |                   |                 |
| 26                                                           |                         |          |                   |                 |
| 27                                                           |                         |          |                   |                 |
| 28                                                           |                         |          |                   |                 |
| 29                                                           |                         |          |                   |                 |
| 30                                                           |                         |          |                   |                 |
| 31                                                           |                         |          |                   |                 |
| 32                                                           |                         |          |                   |                 |
| 33                                                           |                         |          |                   |                 |
| 34                                                           |                         |          |                   |                 |
| 35                                                           |                         |          |                   |                 |
| 36                                                           |                         |          |                   |                 |
| 37                                                           |                         |          |                   |                 |
| 38                                                           |                         |          |                   |                 |
| 30                                                           |                         |          |                   |                 |
| 40                                                           |                         |          |                   |                 |
| 40                                                           |                         |          |                   |                 |
| 41                                                           |                         |          |                   |                 |
| 42                                                           |                         |          |                   |                 |
| 43                                                           |                         |          |                   |                 |
| 44<br>15                                                     |                         |          |                   |                 |
| 45                                                           |                         |          |                   |                 |
| 40                                                           |                         |          |                   |                 |
| 4 /                                                          |                         |          |                   |                 |
| 48                                                           |                         |          |                   |                 |

| Extensi on                                                    | Position   | I BT       | Туре     | Кеу Туре                                    | DSS String |
|---------------------------------------------------------------|------------|------------|----------|---------------------------------------------|------------|
| 2114                                                          | 1          | RRR        | CC24-24  |                                             |            |
| 2132                                                          | 32         | FFF        | CC24-24  | DSS                                         | 2114       |
| Directory er<br>Name<br>Extension<br>Location .<br>Department | ntry - Unp | oubl i she | ed exten | si on<br>CI P2 TEST#3<br>2114<br>SLC<br>ENG |            |
| Group I cate                                                  | egory name |            |          | N/A                                         |            |
| Group II cat                                                  | egory nam  | е          |          | SUB-NO-PRI ORI TY                           |            |
| Prefix Index                                                  | <b>(</b>   |            |          | DEFAULT                                     |            |
| Comment                                                       | . CIP2 t€  | est phor   | ne       |                                             |            |

Sharing keyset extensions .....

# Additional CIP Phone configuration

It is important the ANI sent for PSALI purposes to emergency services call centers (when a CIP type phone places such a call) matches the location information that is entered in the IPEC Location ID fields. Be sure to verify that this routing is accurate.

# **IPEC Configuration**

The IPEC is configured initially through its console port or through the BOA Editor of the Cerato. After its IP address has been established, it can alternatively be administered through the network port via a telnet session.

Complete the following steps to configure the IPEC board:

#### **IPEC Menu:**

- 1 Use Ctrl/C on a Console Port to activate the IPEC Command Line Interface (CLI). The IPEC CLI is used to configure the IPEC.
- 2 Type 'help' at the 'menu>' level to display the main menu listing shown below:

| menu>help     |                                           |
|---------------|-------------------------------------------|
| Command       | Description                               |
|               |                                           |
| help          | Displays help information                 |
| exit          | Exits the terminal menu                   |
| ready         | Enters the ready console                  |
| dca           | Opens a terminal to a DCCLI circuit       |
| closedca      | Forces an open DCCLI session to be closed |
| Usage: help [ | command]                                  |
| Specify a cor | nmand for detailed help on that command.  |

3 Type the desired command. The menu prompt changes. See the subsections that follow for details.

#### **IPEC Configuration:**

- 1 Type 'ready' at the 'menu>' prompt. The prompt changes to display ready>.
- 2 Login to the Admin mode to access the Admin mode commands to review and modify parameters.

Get help with commands by doing any of the following:

- Use the sample configuration in Table 2-A as a guide to configure the IPEC
- See Appendix A, *IPEC Command Line Interface* for a complete reference of all Interface commands
- Type a command alone at the command prompt, '<command>', to get parameter options for that command, or type 'help <command>' to get full details on that command

**Note** For a complete description on configuring the IPEC for the MMOH feature, see the *Multiple-Music-on-Hold Feature* on page 2-37.

| Configuration String                | Description                                                                                                    |
|-------------------------------------|----------------------------------------------------------------------------------------------------|
| login admin admin                   | Login to the admin mode for configuration changes.                                                                                                    |
| license b674-08a2-a05-97c5          | Enter your license if it has not already been recorded.                                                                                                    |
| ip addr 192.168.0.50                | Enter the IP address for the card.<br>This parameter can also be configured from the BOA editor on the<br>Cerato instead of here. Once the IP Address is configured in the<br>BOA editor, that address takes priority over any address config-<br>ured here.                                                                                                    |
| ip netmask 255.255.255.0            | Enter the IP netmask for the card.<br>This parameter can also be configured from the BOA editor on the<br>Cerato instead of here.                                                                                                    |
| ip gateway 192.168.50.1             | Enter the IP gateway for. the card.<br>This parameter can also be configured from the BOA editor on the<br>Cerato instead of here.                                                                                                    |
| time server 192.168.0.211           | Enter the IP address of your time server.                                                                                                    |
| time tz -6                          | Time Offset from the time server - (If the time server is not offset from UTC, see Appendix C, <i>Calculating the UTC Time Zone Offset</i> , for a guide to calculating the offset required to adjust the time for the region.)                                                                                                    |
| ext R-02 aws 2034 2900              | Configures the circuit for use with an IP attendant workstation. The <ext> field should match the AW extension number configured for this circuit. The <xfer_ext> field should be en extension destination established to accept calls in the event of a loss of operation by the console. This could be another Attendant group, a voice-mail auto-attendant extension route, an extension hunt group or any other overflow extension capable of handling the attendant traffic in the event of an outage.</xfer_ext></ext> |
| dca R-03 dccli dcaclicircuit        | Enter the circuit number and id to configure a DCA circuit that can be accessed from the unit's menu CLI via telnet or console port.                                                                                                    |
| dca R-07 dcser 192.16.22.204<br>344 | Enter the circuit number, IP address and port number to configure<br>the circuit as a DCSER port, (i.e., a DCA circuit that initiates a raw<br>TCP connection to an IP serial hub to transport the DCA data.)                                                                                                    |
| dca R-10 dcpc dcpcportcircuit       | Enter the circuit and id to configure the circuit as a DCPC port,<br>(i.e. a port that provides DCA circuit access to a PC-based DCA<br>application.)                                                                                                    |
| time R-04 5                         | Enter the DCA circuit number to be used as a time synchroniza-<br>tion port, and enter the specified interval in minutes that the switch<br>will be synchronized with the unit's time server.                                                                                                    |
| coding 1 <sup>1</sup>               | Selects preferred IP coding profile to be G.711.                                                                                                    |

Table 2-A. Sample IPEC Configuration

| music serv 102.22.41.5 testlogin testpassword | Configures music FTP server used for downloading and feeding audio files to the IPEC card for the MOH feature.                                                                                                    |
|-----------------------------------------------|----------------------------------------------------------------------------------------------------|
|                                               | The music FTP server can also be configured for 'anonymous'<br>users, as follows:<br>music serv 102.22.41.5 anonymous jane                                                                                                    |
|                                               | Even though the 'anonymous' type login does not require a pass-<br>word, the <password> field must be filled in with a user name (or<br/>any ascii string), when configuring it with the MUSIC SERV com-<br/>mand.</password> |
| music def defaultwavfile.wav                  | Configures a default audio source file for the MMOH feature.                                                                                                    |
| music r-2 ./wav/ann2.wav /r                   | Configure the circuit to receive the audio source and stores it in RAM for the MMOH feature.                                                                                                    |
| ethmode auto                                  | Allows auto negotiation of the network data rate and duplex.                                                                                                    |
| compand mode mulaw                            | Sets the companding for the Cerato switch interface to Mu-law.                                                                                                    |
| ip tos none                                   | Sets the diff services type to "none" thereby disabling diff services.<br>(Used to facilitate voice prioritization over WAN services.)                                                                                        |
| vlan pri none                                 | Sets the VLAN priority tagging (p-tagging) to the highest level.<br>(Used to priority voice over other services.)                                                                                                    |
| vlan id none                                  | Sets the VLAN ID to "none" thereby disabling VLAN IDs. (Used to isolate voice traffic on a separate virtual LAN for prioritization)                                                                                           |
| save                                          | Saves the new setting for use on the next reboot.                                                                                                    |
| reboot                                        | The system prompts you to reboot in case a reboot is needed to activate the new or changed settings.                                                                                                    |
| status                                        | After the previous steps have been made, it may take 30 seconds for the card to lock with the Cerato switch and establish a connection with the LAN.                                                                          |
|                                               | <ul> <li>Use the 'status' command to inspect the operating parameters of the board. It is a good idea to:</li> <li>verify that the board goes online</li> <li>review the operating Ethernet mode</li> </ul>                   |
| show                                          | Displays configuration that you have entered and in some cases, configuration of circuits from the Cerato, e.g., DTMF, ASG.                                                                                                   |

 Table 2-A. Sample IPEC Configuration

Teltronics recommends, where possible, that IP circuits be run uncompressed. See the Voice Quality & Network Data Rates and Packet Coalescing details in Appendix B, *Detailed Feature Description* as a guideline when choosing coding profile.

1

# Configuring the IPEC for CIP1/CIP2 SoftPhones

This section details special or extra steps needed when configuring the IPEC for the CIP1/CIP2 SoftPhone. Some of the information gathered here will be needed when you (or another individual) set up the physical CIP1/CIP2 SoftPhone as detailed in the CIP1/CIP2 SoftPhone User Guide, p/n 610-0000-0818.

### To configure the IPEC for CIP1/CIP2 SoftPhones:

- 1 Be sure IPEC Release 4.1 or later is installed and that your Cerato PBX is equipped with Release 4.0 or later software.
- 2 Verify that your Cerato OCR is licensed for sufficient CIP1 and CIP2 extensions for your needs.
- 3 Decide on a phone mode of operation. There are three different user modes of operation for the CIP1/CIP2 SoftPhone that each require slightly different IPEC configuration. See the CIP1/CIP2 SoftPhone User Guide, p/n 610-0000-0818, for a a detailed description of the three operation modes.
  - CIP1/CIP2 Stand-alone mode used as a standalone phone to replace the CIP210 phone
  - CIP210 Companion mode used as a companion desktop application to the CIP210
  - CIP210 Take-over mode gives take-over access to user's CIP210 phone when he or she is away from the office
- 4 Determine and input all 911 location information, so you can do all the configuration at one time for minimal user impact, since every time you make location configuration changes, the IPEC must be rebooted.
- 5 Configure the IPEC EXT type, 911 Alert Frequency, and MAC address (if needed) for the phone/mode of operation you have selected. Table 2-B shows some examples of this configuration.
- 6 If the extension is a CIP2 type, determine the proper quantity of expansion buttons to assign. The valid range is from 1 to 42. The first 6 buttons of the CIP2 extension are deducted from the total buttons available on the phone in order to determine the expansion button quantity.

**Note** The IP address, extension, and the MAC address (if needed) for the phone/mode of operation you have selected, the extension and the password (if any) will be needed later when configuring the CIP phone.

7 Reboot the IPEC. This is required every time Location information changes.

**Note** If needed, you can have multiple IPEC cards installed with different location information if you wish to support multiple offices with a single Cerato system and have a means to route 911 calls to multiple PSAP locations.

## Example IPEC EXT commands for phones

The following table shows some example IPEC Command Interface EXT command configuration for various phones.

| Command                         | Description                                                                                                    |
|---------------------------------|----------------------------------------------------------------------------------------------------|
| ext I-04 cip1 1                 | CIP1 extension in standalone mode added to port L-04 of the IPEC with a 911 alert frequency of 1                                                                                                    |
| ext I-05 cip1 2 0001d800216b    | CIP1 extension with companion or takeover mode added to port<br>L-05 of the IPEC, with a 911 alert frequency of 2, and associated<br>with CIP210 having a MAC address of 0001d800216b                                           |
| ext I-06 cip2 1 30              | CIP2 extension in standalone mode added to port L-06 of the IPEC with 911 alert frequency of 1 and expansion button quantity of 30                                                                                              |
| ext I-07 cip2 0 42 0001d80168ef | CIP2 extension in companion or takeover mode added to port L-<br>07 of the IPEC with 911 alert frequency of 0 (off), expansion but-<br>ton quantity of 42, and associated with a CIP210 having a MAC<br>address of 0001d80168ef |
| ext r-01 cip210 0001d8201e3f    | CIP210 extension added to port R-01 of the IPEC for CIP210 phone having a MAC address of 0001d8210e3f                                                                                                    |

 Table 2-B.
 Example IPEC EXT commands for phones

# **Network Configuration**

This section details network configuration needed to successfully administer the network and use the IPEC. To insure your network is properly supporting the IPEC, review this section and/or see your network administrator.

## LAN/WAN Requirements

The IPEC provides toll-quality voice over well-controlled networks. When a network supports both voice and data traffic, bursts of data can delay voice packets until they are too late to be reassembled and used in real-time. As the number of lost voice packets becomes audibly significant, crackling or even gaps in the audio can become apparent. For shared networks, the only viable solution is to prioritize voice packets over data, thereby avoid-ing the congestion and associated delays.

For best performance in shared networks, Teltronics recommends using the industry wide standard of prioritizing voice by using VLAN prioritization and Diff services for prioritization over WAN.

### Firewall / Network Address Translation

Firewall incompatibility is not necessarily detectable using ping tests. For voice paths, firewalls incompatibility can manifest itself as blocked voice path either in both directions or just one direction, depending on the configurations of the firewalls involved. To operate properly, all firewalls must be configured to support all the connections required for the type of network communication involved.

Routers perform Network Address Translation (NAT) as a form of firewall security to protect internal IP address from the outside world, and NAT is often used to implement additional network features including load balancing, multiple routing. If you are using NAT in your network you will need to configure it to allow the required IP ports of the IPEC as shown in Table 2-C.

| Connection            | IP Port Requirement                        |
|-----------------------|--------------------------------------------|
| Attendant Workstation | TCP 2022<br>UDP 3300-3331                  |
| DCPC                  | TCP 2022                                   |
| DCSER                 | TCP User configurable to match destination |
| CIP210                | TCP 2021<br>UDP 3200-3231                  |
| Telnet                | TCP 23                                     |

# Table 2-C. IPEC IP Port Requirements

| Connection                                   | IP Port Requirement |
|----------------------------------------------|---------------------|
| Firmware updates & Network<br>control/status | TCP 2020            |

| Table 2-C. IPEC IP Port Re | equirements (continued) |
|----------------------------|-------------------------|
|                            | yun chichis (continucu) |

# **External Serial Devices**

The IPEC offers one serial port (the console port) that is dual purpose and can be used for a serial DCA interface. To provide more that the one serial port, the IPEC supports external serial devices such as serial hubs and PCs with serial ports, all using the network for connectivity. The SoftDCA application is available from Teltronics as well as serial hub devices. Serial devices are also available from several vendors in a variety of densities.

The IPEC uses TCP/IP to connect to these devices and connects to specific serial ports by using port number assignment.

The Comtrol Device Master, quad port serial hub, 98751-2 (<u>www.com-trol.com</u>) has been tested with the IPEC.

# **IPEC Feature Functionality**

This section details how to enable various functions/features of the IPEC card:

- Enhanced Attendant Workstations (EAWS)
- IP Phones
- Time Synchronizer
- DCA
- Multiple-Music-on-Hold (MMOH)

# Enhanced Attendant Workstations (EAWS)

To enable the EAWS:

- 1 Check the switch OCR to see the maximum number of Enhanced Attendant Workstations (EAWS) allowed.
- 2 Configure the Attendant ports on the IPEC and Cerato until the maximum limit is reached.
- 3 Each Attendant can log into any configured EAWS by specifying the IP Address of the IPEC card used and their extension.

# **IP Phones**

This section lists the IP phones that the IPEC supports, and details how to verify the IPEC/IP phone setup functions properly.

The IPEC supports the following IP phones:

- Teltronics CIP210, CIP210 User Guide, p/n 610-0000-0814
- Teltronics CIP1/CIP2 SoftPhone, CIP1/CIP2 SoftPhone User Guide, p/ n 610-0000-0818
- Polycom Sound Station IP 3000 phones

*Note* To install and setup the supported Teltronics IP phones, see the user guides that came with the phones.

### **Polycom Sound Station IP 3000**

If you are using Polycom Sound Station IP phones, install and setup the phones as described in the documentation that came with the phone and do the following:

- Configure the phones to support dialing the IPEC via the N\* sequence programmed to select a gatekeeper.
- Use the IP address of the IPEC for the gatekeeper address.
- Set up the extension on the IPEC with the following flags, so the phone will operate correctly: NNAME, NONUM, NOMWI

# Verification

To verify that the IPEC and IP Phones have been set up properly, make a call with the IP phone(s).

# Time Synchronizer

The Cerato has an embedded clock feature that keeps time for the switch and is used for time stamping. Periodically, this clock requires resynchronization similar to most clocks since they lose time.

**Note** Network servers also have clocks that drift in time but they use government-controlled SNTP Time Servers located on the Internet to regularly synchronize to UTC and provide a relatively accurate time source. These servers usually use internal atomic crystals to maintain accuracy.

The IPEC uses this same network based time synchronization method for the Cerato switch by regularly updating the Cerato clock based on the time retrieved from a time server.

To configure the IPEC with a DCA port reserved for regularly updating the Cerato switch's time clock:

- 1 Assign one port to be the time synchronizer and specify the update interval.
- 2 Configure the switch side of this port as a DCA editor port (i.e. a DCA type port that is used for editing.)

The IPEC periodically retrieves the time from the time server, using the interval specified, and updates the Cerato switch's clock using an editor session. The accuracy of the clock is dependent on many factors, including the accuracy of the local time server, network latency, and update time within the Cerato, so therefore it is limited to be accurate only to within a few seconds of the actual time.

*Note* Decreasing the update interval of the Cerato switch's clock may not result in increased clock accuracy.

# DCA

The IPEC supports three types of DCA circuits:

DCCLI:

- Console port the console port can be allocated as the serial device for an DCCLI type circuit.
- Network port using a Telnet session you can connect to the switch using an DCCLI type circuit.

#### DCPC:

Network port – used to connect a DCA port type directly to a SoftDCA application, where the PC emulates the DCA function. See Chapter 3, *SoftDCA Setup & Configuration* for details.

#### DCSER:

Network port - used to connect to an Ethernet Serial Hub that acts as a simple serial DCA.

# Multiple-Music-on-Hold Feature

The Multiple-Music-on-Hold (MMOH) feature gives the Cerato the ability to select from multiple music on hold sources. The feature configures an audio source, either music or an announcement, to play on any of the IPEC card's 31 circuits (Circuit 16 on the even-numbered slot of the IPEC is not used since it cannot be configured as an announcement).

# To configure MMOH:

To configure MMOH, follow the steps listed here in the applicable sub-sections: i.e., Cerato, PC, Music FTP Server, and IPEC.

See Appendix A, *IPEC Command Line Interface* for more details on each of the IPEC Command Line Interface commands that are shown here.

#### Cerato Setup:

- 1 Install the IPEC card.
- 2 Configure at least one HDLU card on the IPEC to support the
Announcements needed for MMOH.

- 3 For system default music on hold to come from the IPEC only: configure one of the HDLU circuits as 'MUSIC'.
- 4 Configure some System Announcements in the SYSANN part of the Cerato Configuration Editor on the IPEC's unassigned HDLU circuits.
- 5 Modify the COS of the extensions so the correct Hold Treatment is assigned to them.
- 6 Save the Cerato configuration changes.

### PC Setup:

- 7 Create MMOH music wav files using Microsoft Windows' Sound Recorder, with the following specifications:
  - Format: CCITT u-Law
  - Attribute: 8.000 kHz, 8 bit, mono 7 kb/sec

**Note** Or, convert an existing wav file using Microsoft Windows' Sound Recorder with the specifications described here.

### Music FTP Server Setup:

- 8 Get a user name and password to the FTP server.
- 9 Place the music way file on the FTP server.

### **IPEC Setup:**

- 10 Configure the FTP server using the MUSIC command.
- 11 Determine the option to use with the MUSIC command, as follows:
  - *I*f downloads file from the ftp server and places it in Flash. It is then played from its Flash location. (Max Flash per IPEC is 3 MB)
  - /r downloads file from the ftp server and places it in temporary storage (RAM). It is then played from RAM. Automatically re-downloads the file from the FTP server after a reboot. (Max RAM per IPEC is 20 MB)
  - /s streams the file from the FTP server repeatedly and plays to the circuit specified
- 12 Configure the music circuits using the MUSIC command

*Note* Use the circuits configured on the Cerato for music on hold.

13 (optional) Configure the default music for the IPEC using the MUSIC command.

14 Save the IPEC configuration.

### **IPEC Default Music Source**

There are two types of default music sources on the IPEC: a **global** default music source for the IPEC and a **per circuit** default music source. Both of these files are stored in Flash. The default audio source is played on circuits that have been configured as music circuits when the audio source file assigned to that circuit cannot be played. First the IPEC will try to play the default music source assigned to the music circuit. If a default music source was not assigned or cannot be played, the global default music source will then be played. If the global default music file was not defined or cannot be played, then a 'Hold Tick' tone will be played instead of the audio source.

### Verification

To verify that the IPEC and features have been set up properly, try using each feature:

- DCA
- Enhanced Attendant Workstation see the EAWS User Guide, p/n 610-0000-0801 for details
- Time Synchronization
- IP Phone make a call using a supported IP phone

### Firmware Upgrade

To upgrade the IPEC card's firmware, do the following:

- 1 Obtain the current IPEC firmware upgrade utility (ipec.exe) and a new license from Teltronics.
- 2 As a precaution, save the IPEC configuration information in case it inadvertently gets deleted during the upgrade process, as described here:
  - a Telnet into the IPEC. The 'menu>' level appears.
  - a Enter 'ready'. The ready> prompt displays.
  - b Enter 'login admin <password>'. The 'admin>' level appears.
  - c Enter 'show' to display the current configuration details, then enter 'license' and save the data displayed by either capturing or copying it to a file on your PC.
  - d Enter 'exit' to return to the 'menu>' level.
- 3 Upgrade the IPEC card's firmware as follows:
  - a Ping the IPEC from a PC that is connected to the LAN that the IPEC is connected to, to ensure it is connected.
  - b Enter the upgrade command, as follows:

c:<filename> <ipec\_ip\_address> <adminpw>

### Table 2-D. Firmware Upgrade Parameters

| parameter    | definition                        |  |
|--------------|-----------------------------------|--|
| filename     | the IPEC firmware upgrade utility |  |
| ipec ip addr | the IP address of the IP unit     |  |
| adminpw      | the unit's admin password         |  |

### For example:

- c: ipec 172.16.60.17 admin
- c Add 'go' to the command line string when prompted to by the firmware upgrade utility, to verify that you have a new license string when upgrading from firmware version 1.0 to the newer version of firmware.

For example:

c: ipec 172.16.60.17 admin go

Note that after the upgrade completes, you will not be able to go back to firmware version 1.0 and resume operations with the older license string.

- d The upgrade starts. Be sure NOT to interrupt the download process since the card may become disabled and would require a reset by the Teltronic's factory.
- 4 Log on to the IPEC via telnet when the upgrade process is complete.
- 5 Enter 'ready' at the 'menu>' level.
- 6 Enter 'login admin <password>' from the 'ready>' level.
- 7 Enter 'License <license code for the card> at the 'admin>' level when needed.
- 8 Save or reboot the IPEC card when prompted.
- 9 Verify that the configuration that was saved in Step 2 above hasn't been deleted. If for some reason it has been deleted, reenter the configuration using the saved configuration information.

## 3

## SoftDCA Setup & Configuration

This chapter details how to set up and configure a SoftDCA, a software version of the DCA, as follows:

- Prerequisites
- Installing the SoftDCA software
- Configuring & Starting the SoftDCA
- Hiding, Opening and Exiting the SoftDCA
- Verification

### **Prerequisites:**

Before installing the SoftDCA, verify that the following items have been set up:

- PC running Windows 95, 98, ME, NT, 2000 or XP
- 1 Ethernet card
- 1 available serial port

### Installing the SoftDCA Software

To install the SoftDCA, do the following:

1 Insert the Cerato Resource CD into your PC and the installer opens to the main menu page.

- 2 Review and accept the software license agreement. The documentation and software license can also be opened from the main menu as needed.
- 3 Click the 'Install PC Applications' button to open the Install PC Software dialog, as illustrated in Figure 3-1.

| Enhanced Attendant Workstation (EAWS)<br>HIL Soft Phone |
|---------------------------------------------------------|
| HIL Soft Phone                                          |
| SoftDCA                                                 |
| SoftDCA                                                 |

### Figure 3-1. Install PC Software dialog

4 Select the 'SoftDCA' radio button and click the Install button. The software is installed to your PC.

### **Configuring & Starting the SoftDCA**

To configure the SoftDCA:

1 From the Start Menu, select Programs>Teltronics>SoftDCA>SoftDCA to open the SoftDCA configuration dialog, as illustrated in Figure 3-2.

| SoftDCA Configuration   | on 🔀   |
|-------------------------|--------|
| Connection to IPEC      |        |
| IPEC IP Address :       |        |
| IPEC Circuit ID :       |        |
| Connection to Serial Po | .t     |
| Send data to :          | •      |
| ОК                      | Cancel |

Figure 3-2. SoftDCA Configuration dialog

- 2 Enter the IP Address of the IPEC in the 'IPEC IP Address:' field.
- 3 Enter the name of the circuit on the IPEC board that the SoftDCA will connect to in the 'IPEC Circuit ID:' field. You must use the string in the Parameters field of the DCPC type circuit configured in the DCA command in the IPEC section of the IPEC CLI in this field.
- 4 Select the serial port to send data to in the 'Send data to: drop-down field. Once a Comm Port is selected here, it will not be available for other devices while the SoftDCA application is running.
- 5 Click OK. The dialog closes and the SoftDCA application appears in one of two states: Connected or Disconnected.

### Connected:

If configured with the correct information, the SoftDCA will connect to the IPEC, as indicated by a blue status bar and text that reads 'Connected', as illustrated in Figure 3-4.

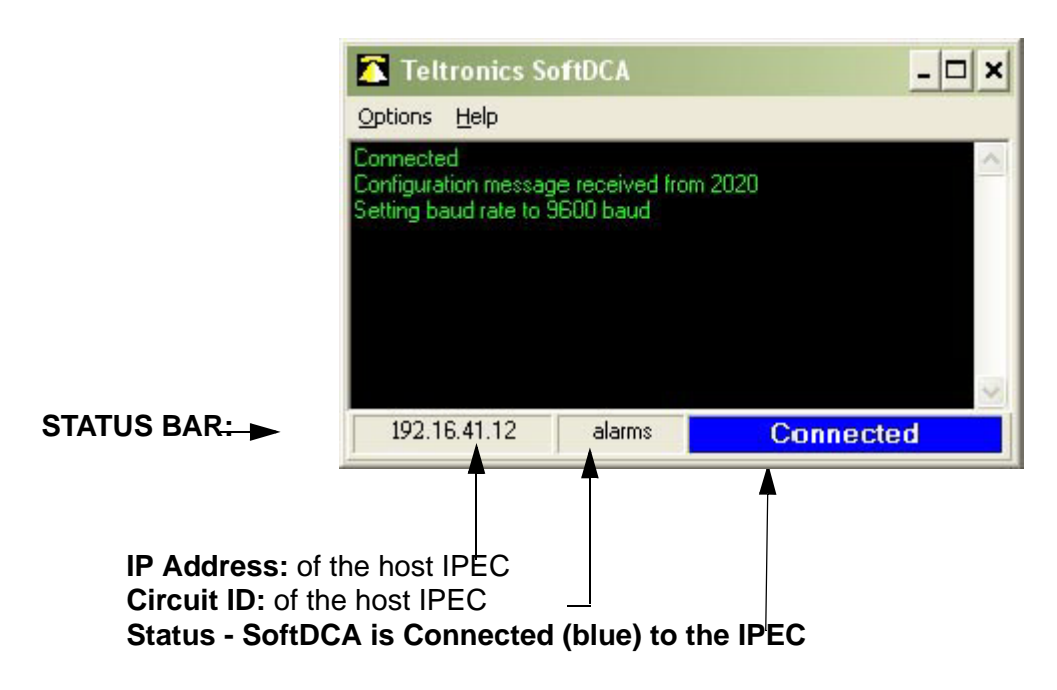

### Figure 3-3. Teltronics SoftDCA - Connected

### Disconnected:

If configured with incorrect information, the SoftDCA will not connect to the IPEC, as indicated by a red status bar and text that reads 'Disconnected', as illustrated in Figure 3-4.

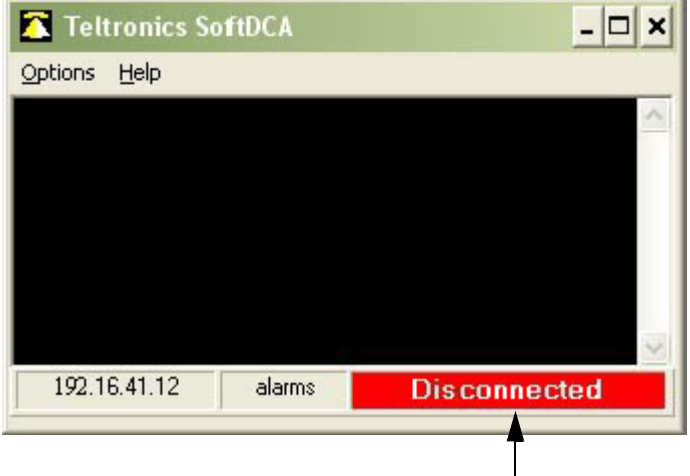

Status: SoftDCA is Disconnected (red) from IPEC

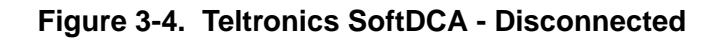

### Hiding, Opening and Exiting the SoftDCA

The SoftDCA application remains running in the background of the PC and does not need to be shut down, although it will need to be manually restarted each time the PC is rebooted.

### To Hide the SoftDCA:

Click the 'Close Window' option on the Options menu.

### To Open the SoftDCA:

Double-click on the SoftDCA icon *in the PC tool tray to open the SoftDCA*.

| Teltronics SoftDCA _ 🗖                                                                  | × |
|-----------------------------------------------------------------------------------------|---|
| Options Help                                                                            |   |
| Connected<br>Configuration message received from 2020<br>Setting baud rate to 9600 baud | < |
|                                                                                         | Y |
| 192.16.41.12 alarms Connected                                                           |   |

### To exit the SoftDCA:

Click the 'Exit SoftDCA' option on the Options menu of the SoftDCA application. the SoftDCA shuts down and its icon is removed from the PC tool tray.

### Verification

To make sure the IPEC and SoftDCA have been properly set up and configured, send data via the SoftDCA.

## 4

## Troubleshooting

This chapter contains the following troubleshooting information to help you quickly resolve problems during the board or phone installation or operation.

- IPEC Operation Problem/Resolution
- CIP210 User Data Migration

### **IPEC Operation Problem/Resolution**

Table 4-A describes common problems with IPEC operation and details resolution needed to correct the problem.

*Note* See the Log command in the IPEC CLI to get current call statistics for the IPEC.

| Problem                                                                                               | Resolution                                                                                                    |
|----------------------------------------------------------------------------------------------------|----------------------------------------------------------------------------------------------------|
| Music and voice qual-<br>ity are degraded (exhib-<br>iting popping and/or<br>periodic loss of voice.) | <ul> <li>Music/voice degradation is usually caused by improper prioritization of music/voice vs. other services and manifests itself as lost packets or packet jitter.</li> <li>Use QoS VLAN and p-tagging features to prioritize voice.</li> <li>Use managed switches, QoS capable routers, and guaranteed WAN services with sufficient bandwidth to support the required aggregate voice bandwidth.</li> <li>Avoid the use of hubs.</li> </ul> |

Table 4-A. IPEC Problem and Resolution

| Problem                                                               | Resolution                                                                                                    |
|-----------------------------------------------------------------------|----------------------------------------------------------------------------------------------------|
| Ready/Fail LED does not turn green.                                   | The Ready/Fail LED indicates the results of the self test,<br>and if it does not turn green, the IPEC board is not work-<br>ing. Return the board to the factory for repair.                                                                                                    |
| 20-20 LED does not<br>turn green.                                     | <ul> <li>A green LED color indicates successful communication with the Cerato system (in legacy Cerato system, the LED may take a few minutes to turn green).</li> <li>red LED: indicates a problem with the Cerato system database configuration <i>or</i> indicates when an extension configuration misconfiguration/mismatch occurs, as described by the following indicators:</li> <li>Log message appears in the log file: "Circuit configuration mismatch - 20-20 LED red"</li> <li>The '20-20 Host CPU:' field of the STATUS command displays 'Bad Configuration' and an exclamation mark '!' appears to the left of the affected circuit number(s)</li> <li>for CIP1/CIP2 SoftPhone: 'Disconnected' dialog appears - 'The extension is not found or is temporarily unavailable. Check your IPEC configuration and try again'</li> <li>This alarm message is reported on the Cerato: 'Circuit configuration mismatch - 20-20 LED red'</li> <li>no light: indicates a lack of synchronization with the Cerato system. Use another line card in the same slot to eliminate Cerato system hardware failure.</li> </ul> |
| Network LED remains red.                                              | The Network LED normally turns red initially, then should<br>turn off (no light). If the LED remains red, this indicates<br>the Ethernet port is not detecting carrier from the device<br>on the other end of the cable. Check the cable and make<br>sure the remote device is operating properly.                                                                                                    |
| QoS LED changes to red.                                               | <ul> <li>The QoS LED is a real-time indicator of the voice quality or degradation. When the QoS LED changes to red, this indicates a high volume of packet loss.</li> <li>Use QoS VLAN and p-tagging features to prioritize voice.</li> <li>Use managed switches, QoS capable routers, and guaranteed WAN services with sufficient bandwidth to support the required aggregate voice bandwidth.</li> <li>Avoid the use of hubs.</li> </ul>                                                                                                    |
| Alarm LED appears red.                                                | The Alarm LED indicates that the IPEC is not able to pro-<br>cess calls. Verify the Cerato is configured properly to sup-<br>port the IPEC.                                                                                                    |
| Only one circuit is avail-<br>able and the IPEC<br>reboots regularly. | Enter a valid license to enable more than one channel and prevent the card from rebooting.                                                                                                    |

| Problem                                                                                                    | Resolution                                                                                                    |  |
|----------------------------------------------------------------------------------------------------|----------------------------------------------------------------------------------------------------|--|
| The console port won't respond.                                                                                                    | <ul> <li>Enter Ctrl + C.</li> <li>Verify that the console port is using a null modem cable</li> </ul>                                                                                                    |  |
| The LAN is working<br>properly, but enabling<br>VLAN disconnected the<br>IPEC.                                                                      | <ul> <li>Ping the IPEC to make sure it is sure accessible in general.</li> <li>Make sure the IPEC was not changed to a VLAN that is not fully functional. You will have to use the console port to reset the VLAN ID</li> </ul>                                        |  |
| Voice is significantly delayed.                                                                                                    | Check the settings for the jitter buffers; if set too long, voice delay may occur. Change the jitter buffers back to the default of 10/50/140.                                                                                                    |  |
| Voice circuits in com-<br>pressed mode seem to<br>consume as much<br>bandwidth as non-com-<br>pressed.                                              | Make sure the preferred coding profile is compressed on<br>both ends of the link to insure compression is used.                                                                                                    |  |
| 'System error: 20-20<br>telephony bus not<br>responding' error mes-<br>sage appears when<br>using the IPEC CLI.                                     | The Cerato and IPEC configuration are incompatible.<br>Check both configurations and make the required<br>changes to make sure they are compatible.<br>To quickly redisplay the IPEC CLI prompt, type Ctrl + C.                                                        |  |
| Voice path connects in<br>one direction only or in<br>neither direction while<br>PING tests indicates<br>'connection'.                              | Check the network firewall configuration to insure compli-<br>ance with the firewall requirements of <i>Firewall / Network</i><br><i>Address Translation</i> on page 2-32. Reconfigure the local<br>and remote firewall as necessary to support the applica-<br>tions. |  |
|                                                                                                    | Users who travel can use a VPN connection since it avoids many firewall setting problems. Obtain the IP Address of the VPN from the network administrator.                                                                                                    |  |
| The network connec-<br>tion is moved to the<br>other network port on<br>the IPEC resulting in<br>some network function-<br>ality no longer working. | If the topology of the LAN is altered by changing MAC addresses of some of the devices, force re-registration by clearing the ARP cache on the local router.                                                                                                    |  |
| IPEC fails to log in to the<br>Music FTP Server. IPEC<br>Alarm #35.                                                                                 | <ul> <li>make sure you have access to the FTP Server</li> <li>make sure the username and password are correct that was set up with the MUSIC SERV command</li> </ul>                                                                                                   |  |

| Table 4-A. I | <b>IPEC Problem</b> | and Resolution |
|--------------|---------------------|----------------|
|--------------|---------------------|----------------|

| Problem                                                                                            | Resolution                                                                                                    |
|----------------------------------------------------------------------------------------------------|----------------------------------------------------------------------------------------------------|
| IPEC fails to open an<br>audio source file on the<br>Music FTP Server.<br>IPEC Alarm #37.          | Place the audio source file on the Music FTP Server.                                                                                                    |
| IPEC audio for music<br>goes out of and then<br>back in service often.<br>IPEC Alarms #33/#34.     | Make sure the IPEC is given enough bandwidth for the number of circuits configured.                                                                                                    |
| Incorrect audio file for-<br>mat. IPEC Alarm #39.                                                  | See the instructions in Chap 2 for creating a new audio file.                                                                                                    |
| IPEC fails to write<br>music file to Flash/RAM<br>since Flash/RAM is full.<br>IPEC Alarms #41/#42. | Place a priority on audio files, as follows: highest priority<br>in Flash, lower priority in RAM and stream the remaining<br>audio files. If an audio file will not fit in either Flash or<br>RAM, it will need to be streamed. |

### CIP210 User Data Migration

If a CIP210 phone becomes inoperable for any reason, to avoid having to manually reenter all the data, you can switch to a new CIP210 and copy over the user data (that is resident on the IPEC) from the inoperable phone over to the new phone.

Data is migrated from the following data locations on the CIP210:

- Directory
- Speed Dial list

### To recover CIP210 user data, do the following:

- 1 Replace the MAC address of the old phone of the circuit being updated in the IPEC with the MAC address of the new phone.
- 2 Replace the inoperable CIP210 with a new phone.
- 3 Configure the new CIP210 as follows:
  - 1) Press the **SYSTEM** LCD key. The System menu page displays.

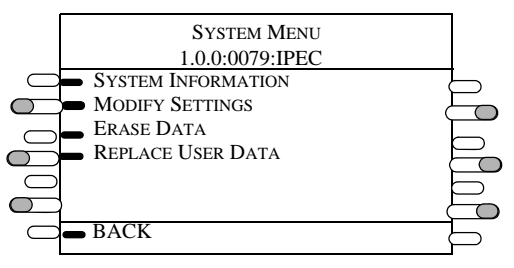

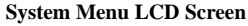

2) Press the **REPLACE USER DATA** LCD key. Note that this option only appears on the menu when the MAC for the circuit has been changed. The data is downloaded to the new CIP210.

4 Inspect the user data thoroughly to verify the data was successfully recovered.

WARNING: Do not reboot the IPEC in the middle of data recovery, since the user data would be lost and unrecoverable.

## 5

## Support

You can get technical support on the Teltronics IPEC, by either of the following methods:

### Teltronics website:

See the Products & Services and Customer Support pages on the Teltronics website at: <u>http://www.teltronics.com</u>.

The website contains the following information about IPEC:

- Online Documentation
- Downloads for software enhancements

### Teltronics Tech Support phone number:

**1-800-444-7434.** You will need your PIN number from your Teltronics Maintenance agreement. If you do not have a PIN Number, contact your Teltronics Sales Representative.

# A

## **IPEC Command Line Interface**

The IPEC Command Line Interface (CLI) is used to connect to an Administration Console to configure the board for operation and to review operational conditions. The interface is accessed via a console port or network connection.

Note Use Ctrl/C on the Console Port to activate the IPEC CLI.

At the IPEC CLI, the menu> prompt appears. To see a list of the options available, type 'Help':

menu>help

To get a list of commands with descriptions for a mode, type 'help' at that mode. To get parameter options on a command, type the command alone: '<command>'. To get full details on a command, type 'help <command>'

For details on commands available at the menu prompt, see Table A-1. For details on commands available in the IPEC Administration Console, see Table A-2.

| command | description                | usage                                                                                                    |
|---------|----------------------------|----------------------------------------------------------------------------------------------------|
| help    | Displays help information. | help                                                                                                    |
|         |                            | Depending on the mode, Help displays parameter<br>options commands.<br>menu>: root level commands<br>ready>: status-only commands<br>admin>: all commands |
|         |                            | help [command]<br>Shows full details on the specified command                                                                                             |
|         |                            | Chows full details off the specified command.                                                                                                    |

Table A-1. 'Menu>' Level Commands

| command  | description                                                                                                    | usage                                                                                                    |
|----------|----------------------------------------------------------------------------------------------------|----------------------------------------------------------------------------------------------------|
| exit     | Ends the terminal menu.                                                                                          | At the menu prompt, type 'exit':                                                                                                    |
|          |                                                                                                    | menu>exit                                                                                                    |
| ready    | Enters the ready console                                                                                         | ready                                                                                                    |
|          |                                                                                                    | This command enters the administration console.<br>Only one administration console can be active at a<br>time. If an administration console is currently<br>active, it will be closed when this command is run.                                                                                                    |
| dca      | Opens a terminal to a DCCLI circuit.                                                                             | dca <id></id>                                                                                                    |
|          | <i>Note</i> See the autodca command at the Admin mode of the IPEC Administration Console to logon automatically. | Starts a DCA terminal connected to a DCCLI circuit configured with the specified 'id'.                                                                                                    |
|          |                                                                                                    | Available Circuit<br>DCCLI ID<br>Circuits:                                                                                                    |
|          |                                                                                                    | R-03 cdr<br>R-06 Cerato                                                                                                    |
| closedca | Forces an open DCCLI session to be closed.                                                                       | <i>closedca <id></id></i><br>Typically a DCCLI session will be closed by the<br>original user by using the exit sequence or by end-<br>ing the telnet session. This command will force the<br>specified DCCLI session to be closed, even if the<br>original user is still active, and allow a new session<br>to be started. |

| Table A-1. | 'Menu>' | Level | Commands |
|------------|---------|-------|----------|
|            |         |       |          |

### **IPEC Administration Console Commands**

Table A-2 lists the IPEC Administration Console commands, gives a description of the commands, and shows how the commands are typed along with other usage details.

*Note* Only status type commands are available until the Login command is used to change to the Admin mode.

| Command | Mode  | Description                                                                                       | Usage                                                                                                    |
|---------|-------|---------------------------------------------------------------------------------------------------|----------------------------------------------------------------------------------------------------|
| help    | Both  | Displays help information.                                                                        | help                                                                                                    |
|         |       |                                                                                                   | Depending on the mode, Help displays parameter options com-<br>mands.<br>menu>: root level commands<br>ready>: status-only commands<br>admin>: all commands<br>help [command] |
|         |       |                                                                                                   | Shows full details on the specified command.                                                                                                    |
| exit    | Both  | at the Administration Console: exits to the menu><br>prompt<br>at the menu> prompt: exits the CLI | exit                                                                                                    |
| reboot  | Admin | Reboots the unit.                                                                                 | reboot                                                                                                    |

Table A-2. IPEC Administration Console Commands

| Command | Mode | Description                                                                                                    | Usage  |
|---------|------|----------------------------------------------------------------------------------------------------|--------|
| status  | Both | <ul> <li>Displays general operational status information about the unit. This status does not reflect any configuration changes that require a save or reboot before they will take effect.</li> <li>Unit Self-test: Indicates whether the unit passes self-test. Current Date/Time: Current date and time.</li> <li>Ethernet Port: Indicates which port is set for use. (Front or Back).</li> <li>Ethernet Carrier: Indicates the operating mode of the Ethernet port.</li> <li>20-20 Host CPU: Status of link to Cerato host CPU.</li> <li>Network Quality: Indicates the quality of the network connection.</li> <li>Gatekeeper: indicates whether a gatekeeper is used Active Circuits: Number of circuits currently in use.</li> <li>Circuit Status: shows the current status for each configured circuit on the unit, including the status of the Cerato signaling connection and configuration, and network device information as appropriate. Circuit numbers are specified as L-XX or R-XX, where XX is a circuit number from 1 to 16. L-XX indicates circuits on the slot to the left of the board, R-XX indicates circuits on the slot the board is in.</li> <li>Circ - circuit number - a "" next to the circuit number indicates that the circuit is currently active. A '!' indicates that a mismatch was detected between the unit configuration and the Cerato editor.</li> <li>Type - type of circuit</li> <li>Status - Online - The circuit is offline because it doesn't have a connection to a network device.</li> <li>Sw0ff - The circuit is offline because ti doesn't have a connection to a network device.</li> <li>Sw0ff - The circuit is receiving the configured music, or the default music, or the on hold tick'.</li> <li>DnidReq (download required) - The circuit is waiting for an audio file to be downloaded from the FTP server.</li> <li>Loading - A music file is being downloaded from the FTP server to its destination location in Flash or Ram.</li> <li>Stopped - The circuit is offline to cruit.</li> <li>DidReq (download required) - The circuit is waiting for an audio file</li></ul> | status |

Table A-2. IPEC Administration Console Commands

| Command Mo | ode | Description                                                                                                    | Usage |
|------------|-----|----------------------------------------------------------------------------------------------------|-------|
| show Both  | th  | <ul> <li>Displays the parameters set on the IPEC:</li> <li>Unit Type: Description of the unit type, i.e., IPEC.</li> <li>Serial No: Serial number of the unit.</li> <li>License Key: Teltronic's license key for IPEC.</li> <li>Hardware ID: Hardware revision code.</li> <li>Firmware Ver: Firmware version number.</li> <li>Firmware Date: Date firmware was created.</li> <li>Comment: misc comments</li> <li>Front Eth MAC: MAC address of front Ethernet port.</li> <li>Back Eth MAC: MAC address of back Ethernet port.</li> <li>Ethernet Mode: Displays the selected Ethernet Mode.</li> <li>Ethernet Port: Describes which Ethernet port is being used, i.e., Front or Back.</li> <li>Ethernet VLAN ID: Valid values range from 1-65534. See the 'vlan' command for more information.</li> <li>Ethernet User Pri: Valid values range from 0 to 7. See the 'vlan' command from more information.</li> <li>Music FTP Server: IP address of the MMOH FTP Server.</li> <li>IP TOS: The Ethernet IP TOS/DS byte. See the "ip" command description for more information.</li> <li>IP Address: The IP address of the unit.</li> <li>IP Gateway: The gateway for the unit.</li> <li>IP Gateway: The gateway for the unit.</li> <li>IP Gateway: The IP address of the Time Server.</li> <li>Time Offset: time offset from time server in hours and minutes.</li> <li>Default Coding: The unit's default coding profile.</li> <li>H.323 G.711 VAD mode: on or off</li> <li>Jitter Buffer: Displays the jitter buffer settings for minimum, nominal and maximum delays.</li> <li>Switch Companding Law: Companding law used for the Cerato interface.</li> <li>Gatekeeper: the unit's gatekeeper</li> <li>Auto-Connect DCCLI ID: The ID of the DCA circuit the console port automatically connects to.</li> <li>911 call Location Warning Information sent to CIP phone users: location that displays on phone for 911 calls</li> <li>Circuit Status: shows status of all circuits</li> <li>Circuit - the name of the circuit</li> <li>Type - the type of circuit</li> <li>Cod - the unit's preferred coding profile</li> <li>Par</li></ul> | show  |

Table A-2. IPEC Administration Console Commands

| Command | Mode  | Description                                      | Usage                                                                                                    |
|---------|-------|--------------------------------------------------|----------------------------------------------------------------------------------------------------|
| ping    | Both  | Pings an IP device on the network.               | ping <ipaddr> [count]</ipaddr>                                                                                                    |
|         |       |                                                  | Pings the IP address specified by 'ipaddr'. If 'count' is specified, pings the address 'count' times. The default count is 3, the maximum count is 10. |
| login   | Ready | Logs in for configuration change access.         | login admin [password]                                                                                                    |
|         |       |                                                  | If the [password] option is not specified, you will be prompted for the password. The default password is 'admin'.                                     |
| logout  | Admin | Logs out to disable configuration change access. | logout                                                                                                    |
| pwreset | Both  | Resets admin password to "admin".                | pwreset                                                                                                    |

Table A-2. IPEC Administration Console Commands

| Command | Mode | Description          | Usage                                                                                                    |
|---------|------|----------------------|----------------------------------------------------------------------------------------------------|
| log     | Both | Displays system log. | log all [ <options>]</options>                                                                                                    |
|         |      |                      | Displays all log entries. NOTE: This may generate a lot of output and could take a while to display over the serial console port.                                                                                                    |
|         |      |                      | log last <num> [<options>]</options></num>                                                                                                    |
|         |      |                      | Displays the last <num> log entries</num>                                                                                                    |
|         |      |                      | log range <from_num> [<to_num>] [<options>]</options></to_num></from_num>                                                                                                    |
|         |      |                      | Displays a range of log entries, starting at <from_num> until<br/><to_num> starting at 1 for the oldest up to the number of log entries.<br/>The <to_num> parameter is optional, and if not specified, all entries<br/>up to the last will be displayed.</to_num></to_num></from_num>                                                                                                    |
|         |      |                      | log seq <seq_num> [<num>] [<options>]</options></num></seq_num>                                                                                                    |
|         |      |                      | Displays <num> log entries starting from sequence number<br/><seq_num>. If <num> is not specified, all entries will be displayed up<br/>to the end of the log.</num></seq_num></num>                                                                                                    |
|         |      |                      | log show                                                                                                    |
|         |      |                      | Shows the number of log entries and the last sequence number.                                                                                                    |
|         |      |                      | log info                                                                                                    |
|         |      |                      | Displays information about the log output, and describes the various groups of statistics.                                                                                                    |
|         |      |                      | Commands with an <options> parameter allow the options listed<br/>below. These options control which groups of statistics will be dis-<br/>played, and whether to display statistics, system messages, or both. If<br/><options> is not specified, the default will be '/b'.<br/>/b Displays basic information and stats<br/>/a Displays adaptive playout buffer stats<br/>/p Displays additional packet stats<br/>/all Displays all available stats<br/>/stat Displays stats only (no system messages)<br/>/msg Displays system messages only (no stats)<br/>The unit's maximum number of log entries is: 2828. After the maxi-<br/>mum number is reached, the oldest entries will be erased to make<br/>room for new entries</options></options> |
|         |      |                      | room for new entries.                                                                                                    |

| Table A-2. IPEC Administration Console Command |
|------------------------------------------------|
|------------------------------------------------|

| Command  | Mode  | Description                                                          | Usage                                                                                                    |
|----------|-------|----------------------------------------------------------------------|----------------------------------------------------------------------------------------------------|
| password | Admin | Changes unit's (telnet, admin or CIP1/CIP2 Soft-<br>Phone) password. | password telnet                                                                                                    |
|          |       |                                                                      | password admin                                                                                                    |
|          |       |                                                                      | Changes the unit's telnet or admin access password. The command<br>will prompt for the password and confirmation. The password can be<br>from 1 to 19 characters long and can only contain standard charac-<br>ters or symbols and no spaces.                                    |
|          |       |                                                                      | password none telnet                                                                                                    |
|          |       |                                                                      | Clears and disables the unit's telnet access password.                                                                                                    |
|          |       |                                                                      | password <circuit> <password></password></circuit>                                                                                                    |
|          |       |                                                                      | Sets the password for a CIP soft phone circuit. The password can be from 1 to 23 characters long and can only contain standard characters or symbols and no spaces.                                                                                                    |
|          |       |                                                                      | password none <circuit></circuit>                                                                                                    |
|          |       |                                                                      | Clears the password for a CIP soft phone circuit. With a cleared pass-<br>word soft phones can connect with a blank password.                                                                                                    |
| erase    | Admin | Erases configuration.                                                | erase <command/>                                                                                                    |
|          |       |                                                                      | Commands:configErases configuration and restores factory defaultscommentErases the unit's comment stringlogErases system and statistics logsallErases both configuration and logs                                                                                                |
| comment  | Admin | Sets the unit's comment string.                                      | Sets the unit's comment string to the specified string. The comment<br>string is intended for user reference, and is displayed by the 'show'<br>command.<br>The comment string may only contain standard characters, symbols<br>and spaces, and can be up to 80 characters long. |
| ip       | Admin | Configures IP address and parameters.                                | ip <parameter> <value></value></parameter>                                                                                                    |
|          |       |                                                                      | Parameter Description                                                                                                    |
|          |       |                                                                      | addr Ethernet IP address (e.g.,192.168.0.50)<br>netmask Ethernet IP subnet mask (e.g., 255.255.0)<br>gateway Ethernet IP default gateway(e.g., 192.168.0.1)<br>tos Ethernet IP TOS/DS byte (prefix with '0x' for hex,<br>or specify 'none' for no TOS/DS value)                  |

Table A-2. IPEC Administration Console Commands

| Command | Mode  | Description                                             | Usage                                                                                                    |
|---------|-------|---------------------------------------------------------|----------------------------------------------------------------------------------------------------|
| ethmode | Admin | Configures Ethernet mode.                               | ethmode <mode></mode>                                                                                                    |
|         |       |                                                         | Modes:autoAuto-negotiate 10/100 and full/half duplex10FForce 10 Mbps full duplex10HForce 10 Mbps half duplex100FForce 100 Mbps full duplex100HForce 100 Mbps half duplex                                                            |
| compand | Admin | Configures the unit to match the switch companding law. | <i>compand</i> <mode><br/>Where <mode> is "alaw" or "mulaw".<br/>The companding law configured here must match the companding<br/>law of the Cerato switch that the unit is installed in.</mode></mode>                             |
| save    | Admin | Saves configuration changes.                            | save                                                                                                    |
| restore | Admin | Discards configuration changes.                         | restore                                                                                                    |
| license | Admin | Sets the license key or displays license info.          | license <license key=""></license>                                                                                                    |
|         |       |                                                         | This command will set a new license key for the unit. This license key determines the maximum number of available circuits and which features are enabled on the unit. A license key is only valid for use on a particular IP unit. |

Table A-2. IPEC Administration Console Commands

| Command  | Mode  | Description                                                                                                    | Usage                                                                                                    |
|----------|-------|----------------------------------------------------------------------------------------------------|----------------------------------------------------------------------------------------------------|
| location | Admin | Sets the unit's location information so the switch<br>administrator can notify CIP1 and CIP2 users of how<br>the switch is programmed to route 911 calls.<br>WARNING: The switch administrator is responsible to<br>ensure appropriate actions are taken to notify users of<br>911 call services and procedures. | <pre>location disable DISABLES LOCATION INFORMATION FOR SUPPORTED VOIP 911 CALLS. BY DISABLING THIS OPTION YOU, ON BEHALF OF YOUR COMPANY, HAVE ELECTED NOT TO DISPLAY, ON THE SUP- PORTED VOIP TELESETS, THE LOCATION ADDRESS THAT IS COMMUNICATED TO THE PSAP WHEN DIALING 911 CALLS. AS A RESULT, USERS MAY NOT BE INFORMED OF THIS LOCATION INFORMATION WHEN FOR EXAMPLE, THE SUPPORTED VOIP TELESETS ARE USED FROM LOCATIONS OTHER THAN THE LOCATION WHOSE ADDRESS IS COMMUNICATED TO THE PSAP WHEN DIALING 911 CALLS. IN ALL CASES, IF YOUR COMPANY PERMITS THE USE OF THE SUPPORTED VOIP TELESETS, FROM ANY LOCATION OTHER THAN THE LOCATION WHOSE ADDRESS IS COMMUNICATED TO THE PSAP WHEN DIALING 911 CALLS, THEN PROVIDE AN ALTERNATE MEANS OF ACCESSING 911 EMERGENCY SERVICE FROM THE SUPPORTED VOIP TELESETS AT SUCH OTHER LOCATION OR, AT A MINIMUM, WARN THE USERS OF THIS LIMI- TATION AND THE REQUIREMENT FOR SUCH USERS TO SEEK ALTERNATE MEANS OF ACCESSING 911 EMERGENCY SERVICE AT SUCH OTHER INFORMATION ON THIS MATTER, REFER TO THE IPXX ADMINISTRATOR MANUAL, 20-20 RESOURCE CD, AND USER'S MANUAL THAT ACCOMPANIES THE SUPPORTED VOIP TELESETS. location information. Location text should be set using the command below when this option is enabled. location reset Resets location information to the unit's built-in default. location <li>location </li></pre> |

Table A-2. IPEC Administration Console Commands

A-10

| Command    | Mode  | Description                                    | Usage                                                                                                    |
|------------|-------|------------------------------------------------|----------------------------------------------------------------------------------------------------|
| gatekeeper | Admin | Configures the unit's H.323 gatekeeper address | gatekeeper none                                                                                                    |
|            |       |                                                | Configures the unit to not use a gatekeeper. IP phones that are con-<br>figured to use the gatekeeper will not work in this mode.                                                                                                    |
|            |       |                                                | gatekeeper auto                                                                                                    |
|            |       |                                                | Configures the unit to broadcast and auto-detect the gatekeeper's IP address.                                                                                                    |
|            |       |                                                | gatekeeper <ip address=""></ip>                                                                                                    |
|            |       |                                                | Configures the unit to use the specified gatekeeper IP address.                                                                                                    |
| jitter     | Admin | Configures the jitter buffer settings.         | jitter <nominal></nominal>                                                                                                    |
|            |       |                                                | Sets the nominal delay.                                                                                                    |
|            |       |                                                | jitter <min> <nominal> <max></max></nominal></min>                                                                                                    |
|            |       |                                                | Sets the minimum, nominal, and maximum delays.                                                                                                    |
|            |       |                                                | Jitter buffer delay parameters are specified in milliseconds and range<br>from 10 to 140 (and min <= nominal <= max). Higher values for nomi-<br>nal delay will reduce packet loss due to jitter but add a corresponding<br>amount of latency to the audio stream. The nominal delay specified<br>here is used as a starting point. The actual nominal delay will be auto-<br>matically adjusted between the minimum and maximum values<br>based on the real-time measured jitter. |

Table A-2. IPEC Administration Console Commands

| Command | Mode  | Description                                                                                                    | Usage                                                                                                    |
|---------|-------|----------------------------------------------------------------------------------------------------|----------------------------------------------------------------------------------------------------|
| dirmap  | Admin | Configures the switch ID to switch name map (for<br>directory).<br>This command is used when Network Directory data<br>needs to be downloaded to the Cerato system from<br>other Cerato systems in the network.<br>The Directory can be downloaded over IPTU trunks<br>using TDN. | dirmap<br>Displays the switch ID to name map.<br>dirmap add <swid> <name><br/>Adds a new switch ID to name mapping.<br/>dirmap delete <swid><br/>Deletes a switch ID to name mapping.<br/>The switch ID to name map is used by EAWS applications to display a<br/>text name for directory entries from switches on the TDN network.<br/>The switch ID should be a number from 0 to 999, corresponding to a<br/>node configured in the editor. The name string may only contain stan-<br/>dard characters, symbols, and spaces, and can be from 1 to 21 char-<br/>acters long.<br/>Note that the switch id refers to the three digit PNANI number<br/>assigned to a Cerato in the SYSPAR section of the editor.</swid></name></swid> |

Table A-2. IPEC Administration Console Commands

| Command | Mode  | Description                                                      | Usage                                                                                                    |
|---------|-------|------------------------------------------------------------------|----------------------------------------------------------------------------------------------------|
| time    | Admin | Configures time zone, time server, and time synch settings       | time server <ipaddr></ipaddr>                                                                                                    |
|         |       |                                                                  | Sets the SNTP server IP address to the specified value.                                                                                                    |
|         |       |                                                                  | time tz <offset></offset>                                                                                                    |
|         |       |                                                                  | Sets the time offset to the specified number of hours from the time provided by the time server. Offset may be positive or negative.                                                                                                    |
|         |       |                                                                  | time tzmin <offset></offset>                                                                                                    |
|         |       |                                                                  | Same as 'tz' except the time offset is specified in minutes.                                                                                                    |
|         |       |                                                                  | time disable                                                                                                    |
|         |       |                                                                  | Disables date/time tracking. Date/times will be relative to unit boot.                                                                                                    |
|         |       |                                                                  | <pre>time <circuit> <interval_minutes></interval_minutes></circuit></pre>                                                                                                    |
|         |       |                                                                  | Configures the circuit as a time synchronization port. The circuit must<br>be configured as a DCA with access to the switch database editor.<br>The switch time will be synchronized with the unit's time server on the<br>specified interval (in units of minutes).<br>Circuit Format: Circuit numbers are specified as L-XX or R-XX, where<br>XX is a circuit number from 1 to 16. L-XX indicates circuits on the slot<br>to the left of the board, R-XX indicates circuits on the slot the board is<br>in. |
| autodca | Admin | Enables the console to auto-connect to a DCA circuit on boot up. | autodca set <id></id>                                                                                                    |
|         |       |                                                                  | Configures the unit serial port console to automatically connect to the DCCLI circuit with the specified <id> when the unit boots.</id>                                                                                                    |
|         |       |                                                                  | autodca none                                                                                                    |
|         |       |                                                                  | Disables auto-connecting to a DCCLI circuit on boot.                                                                                                    |

Table A-2. IPEC Administration Console Commands

| Command | Mode  | Description             | Usage                                                                                                    |
|---------|-------|-------------------------|----------------------------------------------------------------------------------------------------|
| dca     | Admin | Configures DCA circuits | dca <circuit> dccli <id></id></circuit>                                                                                                    |
|         |       |                         | Configures the circuit as a DCCLI port. A DCCLI port is a DCA circuit that can be accessed from the unit's menu CLI via telnet or the console port. The <id> parameter is a string used to identify this circuit when accessing the DCA port. This string is provided as an argument to the 'dca' command from the menu CLI. The string is not case sensitive and the maximum length is 31 characters. It may only contain standard characters and symbols and no spaces.</id>                                                                                                    |
|         |       |                         | dca <circuit> dcser <ipaddr> <port></port></ipaddr></circuit>                                                                                                    |
|         |       |                         | Configures the circuit as a DCSER port. A DCSER port is a DCA cir-<br>cuit that initiates a raw TCP connection to an IP serial hub to transport<br>the DCA data. The TCP connection is established to the specified IP<br>address and port.                                                                                                    |
|         |       |                         | dca <circuit> dcpc <id></id></circuit>                                                                                                    |
|         |       |                         | Configures the circuit as a DCPC port. A DCPC port provides DCA circuit access to a PC-based DCA application. The application must be configured to connect to this circuit using the unit's IP address and the specified circuit <id>. The <id> string is not case sensitive and the maximum length is 31 characters. It may only contain standard characters and symbols and no spaces. Circuit Format: Circuit numbers are specified as L-XX or R-XX, where XX is a circuit number from 1 to 16. L-XX indicates circuits on the slot to the left of the board, R-XX indicates circuits on the slot the board is in.</id></id> |

Table A-2. IPEC Administration Console Commands

| Command | Mode  | Description                                                             | Usage                                                                                                    |
|---------|-------|-------------------------------------------------------------------------|----------------------------------------------------------------------------------------------------|
| ext     | Admin | Configures the IP phone to circuit map.                                 | ext <circuit> cip210 <mac></mac></circuit>                                                                                                    |
|         |       | <i>Note</i> Ext is a live update command and does not require a reboot. | Configures the circuit for use with a CIP210 phone. The <mac> value is the phone's 12-digit MAC address (which is printed on a label on the bottom of the phone, e.g. 0001d803ab0d).</mac>                                                                                                    |
|         |       |                                                                         | <pre>ext <circuit> cip1 <freq> [mac] [/p <pass>]</pass></freq></circuit></pre>                                                                                                    |
|         |       |                                                                         | <pre>ext <circuit> cip2 <freq> <btns> [mac] [/p <pass>]</pass></btns></freq></circuit></pre>                                                                                                    |
|         |       |                                                                         | Configures the circuit for use with a soft phone.<br><freq> value sets the display frequency of the soft phone 911 location notice, such<br/>that it will be displayed every <freq> times the phone connects. <freq> can range<br/>from 1 to 50, or may also be set to 0 to disable the periodic notice display.<br/>[mac] value is a CIP210 MAC address and allows that CIP210 phone to connect to<br/>this circuit. If both a CIP210 and a soft phone connect at the same time, the soft<br/>phone will take precedence and disconnect the CIP210.<br/><br/> <br/> <br/> <br/> <br/> <br/> <br/> <br/> <br/> <br/> <br/> <br/> <br/> <br/> <br/> <br/> <br/> <br/> <br/> <br/> <br/> <br> <br> <br> <br> <br> <br> <br> <br/> <br/></br></br></br></br></br></br></br></freq></freq></freq> |
|         |       |                                                                         | <b>pass</b> > Sets the initial password. Without this option, the initial password will be                                                                                                    |
|         |       |                                                                         | blank. Refer to the 'password' command for more information.                                                                                                    |
|         |       |                                                                         | ext <circuit> h323 <alias> [flags]</alias></circuit>                                                                                                    |
|         |       |                                                                         | ext <circuit> h323 <ipaddr> [flags]</ipaddr></circuit>                                                                                                    |
|         |       |                                                                         | ext <circuit> h323 <alias> <ipaddr> [flags]</ipaddr></alias></circuit>                                                                                                    |
|         |       |                                                                         | Configures the circuit for use with an H.323 device. The <alias> and <ipaddr> values identify an H.323 device so that the unit can map it to a specific switch circuit. The format of <alias> is as follows:<br/>id:<string> - H.323 ID alias (alphanumeric string)<br/>dn:<number> - E.164 alias (phone number or extension number)<br/>auto - Use the circuit's extension from the switch database as an E.164 alias. When<br/>using the 'auto' alias, <circuit> can be specified as 'all' to configure all circuits with<br/>the same settings. If only an alias is specified with no IP address, outgoing calls to the<br/>H.323 device will fail unless a gatekeeper is configured and available. Incoming calls</circuit></number></string></alias></ipaddr></alias>                                                                                                    |
|         |       |                                                                         | will be compared with the alias if set or with the IP address if not, to determine                                                                                                    |
|         |       |                                                                         | which circuit will receive the call.Flags for H.323 circuits:/nonumDo not send calling party number/nonameDo not send calling party name/nnamePrefix calling party number to calling party name/nomwiDisable H.450.7 message waiting indicator feature                                                                                                    |
|         |       |                                                                         | ext <circuit> aws <ext> [<xfer_ext>]</xfer_ext></ext></circuit>                                                                                                    |
|         |       |                                                                         | Configures the circuit for use with an EAWS. The <ext> parameter should match the extension number configured for the circuit and will be used to connect the EAWS application to the correct circuit. The <xfer_ext> parameter is optional, and if supplied will transfer any pending calls to the specified extension if the network connection is lost. <xfer_ext> can be up to 4 digits long and should contain only digits 0-9, *, and #.</xfer_ext></xfer_ext></ext>                                                                                                    |
|         |       |                                                                         | <b>Circuit Format:</b> Circuit numbers are specified as L-XX or R-XX, where XX is a circuit number from 1 to 16. L-XX indicates circuits on the slot to the left of the board, R-XX indicates circuits on the slot the board is in.                                                                                                    |

| Table A-2. | <b>IPEC</b> Administration | <b>Console Commands</b> |
|------------|----------------------------|-------------------------|
|------------|----------------------------|-------------------------|

| Command | Mode  | Description               | Usage                                                                                                    |
|---------|-------|---------------------------|----------------------------------------------------------------------------------------------------|
| music   | Admin | Configures audio sources. | <pre>music serv <ipaddr> <login id=""> <password></password></login></ipaddr></pre>                                                                                                    |
|         |       |                           | Address for the Music FTP server (e.g. The FTP server is used to download and feed audio files).                                                                                                    |
|         |       |                           | music <circuit> <filename.wav> [/f   /r   /s   /<br/>def]</filename.wav></circuit>                                                                                                    |
|         |       |                           | <ul> <li>Examples:</li> <li>'music r-1 ./wav/ann1.wav /f' stores the file in flash.<br/>ann1.wav will be played to circuit R-1.</li> <li>'music I-2 ./wav/ann1.wav' associates the wav file with<br/>another circuit. ann1.wav is now played to R-1<br/>and L-2.</li> <li>'music r-12 ./wav/ann2.wav /r' stores the file in ram.</li> <li>'music I-3 ./wav/ann3.wav /s' streams the file from the<br/>network.</li> <li>'music r-5 ./wav/ann4.wav /def' if there is a failure to<br/>access the configured wav file for this circuit<br/>ann4.wav will be played to circuit R-5 rather<br/>than the default music file.</li> <li>/f Download this file from the ftp server and place it in<br/>Flash. It is then played from its Flash location.</li> <li>/r Download this file from the ftp server and place it in<br/>ram (temporary storage). It is then played from its<br/>ram location. Automatically re-download the file from<br/>the FTP server after a reboot.</li> <li>/s Stream the file from the FTP server repeatedly and play to<br/>the circuit specified.</li> <li>/def The wav file specified will be played to the designated<br/>circuit if the wav file configured for the circuit isn't<br/>available. This option is used to override the global<br/>default file. The override default file must be located<br/>in flash.</li> </ul> |
|         |       |                           | music def <filename.wav></filename.wav>                                                                                                    |
|         |       |                           | This command defines the global default wav file. The global default<br>is played to any circuit when the configured wav file cannot be<br>opened. The global default file will be stored in flash.                                                                                                    |

Table A-2. IPEC Administration Console Commands

| Command | Mode  | Description                               | Usage                                                                                                    |
|---------|-------|-------------------------------------------|----------------------------------------------------------------------------------------------------|
| vlan    | Admin | Configures Ethernet 802.1Q VLAN settings. | vlan pri <value></value>                                                                                                    |
|         |       |                                           | Sets user priority tag to the specified value. Valid values range from 0 to 7, or 'none'. '7' is the highest priority and is the recommended setting for prioritizing voice traffic.                                |
|         |       |                                           | vlan id <value></value>                                                                                                    |
|         |       |                                           | Sets the VLAN ID to the specified value. Valid values range from 1 to 65534, or 'none'. If 'none' is specified for both the priority and VLAN ID parameters, the VLAN header will not be added to Ethernet packets. |

Table A-2. IPEC Administration Console Commands

| Command | Mode  | Description                                                                                                    | Usage                                                                                                    |
|---------|-------|----------------------------------------------------------------------------------------------------|----------------------------------------------------------------------------------------------------|
| coding  | Admin | Configures coding profiles                                                                                                    | coding <profile></profile>                                                                                                    |
|         |       |                                                                                                    | Sets the default coding profile to <profile>.</profile>                                                                                                    |
|         |       | Note                                                                                                    |                                                                                                    |
|         |       | G.729 coding profiles 3, 4, or 9 are available for the CIP210.                                                                                                    | coding <circuit> <profile></profile></circuit>                                                                                                    |
|         |       |                                                                                                    | coding <circuit> default</circuit>                                                                                                    |
|         |       | In addition, note that a coding profile of 3, 4, or 9 can<br>be selected for a CIP 1/CIP 2 SoftPhone that has a<br>MAC address defined (i.e. used to connect to a                                          | Configures the circuit to use the specified coding profile, or if default<br>is specified, the unit's default coding profile. For H.323 circuits, this<br>command sets the preferred coding profile.                                                                                                    |
|         |       | CIP210). The connected CIP210 will use the G.729 coding profile. When a CIP 1/CIP 2 SoftPhone is connected in 'takeover' mode, the coding profile is automatically adjusted to an appropriate G.711 coding | NOTE: H.323 will not negotiate VAD on/off for G.711. If H.323 selects a G.711 codec, the VAD mode will always follow the setting of the default coding profile.                                                                                                    |
|         |       | profile. The actual coding profile used by 'online' cir-<br>cuits can be viewed from the 'status' command.                                                                                                 | NOTE: If the preferred coding profile is not available at the remote endpoint, another profile from the list will be negotiated.                                                                                                    |
|         |       |                                                                                                    | Circuit Format: Circuit numbers are specified as L-XX or R-XX, where XX is a circuit number from 1 to 16. L-XX indicates circuits on the slot to the left of the board, R-XX indicates circuits on the slot the board is in.                                                                                                    |
|         |       |                                                                                                    | <profile> is a coding profile number from the table below.</profile>                                                                                                    |
|         |       |                                                                                                    | No. Codec VAD VIF                                                                                                    |
|         |       |                                                                                                    | 1 G.711       Mu-law On       10 (Default)         2 G.711       A-law On       10         3 G.729AB       On       10         4 G.729A       Off       10         5 G.711       Mu-law Off       10         6 G.711       A-law Off       10         7 G.711       Mu-law On       30         8 G.711       A-law On       30         9 G.729AB       On       30 |

Table A-2. IPEC Administration Console Commands

| Command | Mode  | Description                                | Usage                                                                                                    |
|---------|-------|--------------------------------------------|----------------------------------------------------------------------------------------------------|
| clear   | Admin | Clears circuit configuration               | clear <circuit></circuit>                                                                                                    |
|         |       |                                            | Clears the configuration on the specified circuit.                                                                                                    |
|         |       |                                            | clear <type></type>                                                                                                    |
|         |       |                                            | Clears all circuits of the specified type. <type> can be one of the following: 'ext' for extensions, 'dca' for DCA type circuits, and 'music' for music on hold circuits.</type>                                             |
|         |       |                                            | clear all                                                                                                    |
|         |       |                                            | Clears all circuit configuration.                                                                                                    |
|         |       |                                            | Circuit Format: Circuit numbers are specified as L-XX or R-XX, where XX is a circuit number from 1 to 16. L-XX indicates circuits on the slot to the left of the board, R-XX indicates circuits on the slot the board is in. |
| reset   | Admin | Forces a runtime reset of unit subsystems. | reset comm all                                                                                                    |
|         |       |                                            | Resets Cerato host communication for all circuits.                                                                                                    |
|         |       |                                            | reset comm <circuit></circuit>                                                                                                    |
|         |       |                                            | Resets Cerato host communication for the specified circuit.                                                                                                    |

### Table A-2. IPEC Administration Console Commands

## B

## **Detailed Feature Description**

This appendix expands on the features description in Chapter 1: *IPEC Features* on page 1-11, as follows:

- transmission channels The IPEC has a maximum of 32 channels.
- compressed and non-compressed coding The IPEC simultaneously supports compressed and non-compressed coding on a channel-by-channel basis.
- **Voice Formats** are on a channel by channel basis. The following voice format is available:
  - G.711 PCM only mu-Law is available on the network side
- VIF Size VIF size is a specification of how much voice data is contained in an Ethernet packet and is specified in milliseconds. For example, a VIF of 10 ms means 10 ms of voice is contained in a packet.
- Voice Activity Detection A sophisticated Voice Activity Detection (VAD) algorithm is implemented on the IPEC. Through an adaptive threshold level detection algorithm both short and long-term average power levels are used to detect when voice is active. Periodically background noise is captured and forwarded to the far end for playback insertion allowing background re-creation without consuming IP bandwidth. Effectively when packets stop arriving at the receiving end the background noise with appropriate level is simulated locally through a playback buffer avoiding the need for IP bandwidth when voice is inactive. A 5 ms look-ahead buffer is used to prevent loss of speech at the end of a speech segment.

To preserve IP bandwidth: the IPEC operates with VAD, and for passthrough modes, VAD is automatically disabled.
De-Jitter/Packet Loss Compensation - IP packets with voice payloads arrive in a burst-like fashion with variable time gaps between packets. The jitter buffer absorbs the time variations and smooths out the voice creating the constant playback rate required for toll quality. The jitter buffer size starts at nominal at the start of a call and over the duration of the call adjusts to the characteristics of the network.

In general, small buffers provide better voice quality as the time delay of the voice is less, however if the buffer size is set too small, the packet may not arrive in time for playout.

For best results, the network should be managed to prioritize voice over data so the jitter buffer will automatically optimize to a small size.

Packets are occasionally lost through network transmission or arrive too late for real-time play-out requiring some adjustment in the playout. With file transfer protocols, missing packets are recovered through retransmission requests, however with voice, the real-time nature of the communication does not allow time for retransmission and therefore missing voice packets must be replaced with simulated packets. The play-out algorithm detects packet sequence numbers and missing packets are replaced with a repeat of the previous voice frame or comfort noise. A single missing packet is not detectable to the ear and usually two in a row are not detectable depending on the VIF size. In general, voice packet loss of 20 milliseconds or less is not noticeable.

• Echo Cancellation - G.168 and G.165 compliant line echo cancellation with 64 ms tail size removes echo from the frame of PCM samples by non-linear processing replacement of the echo return signal with low level pink noise.  Voice Quality & Network Data Rates - Voice quality is affected by network bandwidth, packet losses, latency (delay), jitter (delay variations), compression (G.729 codec), and by other network factors. Table 2-A shows network bandwidth usage for various coding profiles available on the Cerato IP modules. Voice quality estimates in the table are subjective and should only be used as a guideline to select coding profiles. Actual results will vary depending on network variations. Data rates shown are average over long time intervals. Burst data rates for profiles using VAD can be estimated by looking at the similar profile where VAD is not used.

| Profile | Codec        | VAD | VIF | Typical<br>Bandwidth<br>required<br>(kbits/sec) <sup>*</sup> | Voice Quality<br>Effect<br>Managed<br>Network <sup>†</sup> | Voice Quality<br>Effect<br>Unmanaged<br>Network <sup>‡</sup> |
|---------|--------------|-----|-----|--------------------------------------------------------------|------------------------------------------------------------|--------------------------------------------------------------|
| 1       | G.711 Mu-law | On  | 10  | 67.2                                                         | Very Good                                                  | Good                                                         |
| 2       | G.711 A-Law  | On  | 10  | 67.2                                                         | Very Good                                                  | Good                                                         |
| 3       | G.729 A,B    | On  | 10  | 33.6                                                         | Good                                                       | Acceptable                                                   |
| 4       | G.729 A      | Off | 10  | 56.0                                                         | Very Good                                                  | Good                                                         |
| 5       | G.711 Mu-law | Off | 10  | 112.0                                                        | Excellent                                                  | Very Good                                                    |
| 6       | G.711 A-law  | Off | 10  | 112.0                                                        | Excellent                                                  | Very Good                                                    |
| 7       | G.711 Mu-law | On  | 30  | 48.0                                                         | Very Good                                                  | Acceptable                                                   |
| 8       | G.711 A-law  | On  | 30  | 48.0                                                         | Very Good                                                  | Acceptable                                                   |
| 9       | G.729 A,B    | On  | 30  | 14.4                                                         | Acceptable                                                 | Poor                                                         |

Table 2-A. Network Bandwidth Usage

Per phone connection each direction, VAD estimated at 60% activity, double the network data rate estimate for two-way audio conversation. Assumes packet header of 60 bytes.

<sup>†</sup> Assumes latency less than 80 msec and voice packet loss less than 2%

<sup>‡</sup> Assumes latency less than 150 msec and voice packet loss less than 10%.

# Calculating the UTC Time Zone Offset

This appendix gives details on how to calculate the time zone UTC offset for the geographic location of your system.

#### UTC Time Zone Offset

The UTC offset is a number that indicates the longitudinal zone of your location. Use Table C-1 to find the UTC offset for the longitudinal zone you are located in.

*Note* Be sure to adjust the UTC offset for Daylight Savings Time, if necessary. For example, the UTC offset for California is -8, but changes to -7 during Daylight Savings Time.

| Longitudinal Zone                                                        | Offset |
|--------------------------------------------------------------------------|--------|
| W180.0½ to W172.5½                                                       | -12    |
| W172.5½ to W157.5½                                                       | -11    |
| W157.5½ to W142.5½                                                       | -10    |
| W142.5½ to W127.5½                                                       | -9     |
| W127.5½ to W112.5½                                                       | -8     |
| W112.5½ to W097.5½                                                       | -7     |
| W097.51/2 to W082.51/2                                                   | -6     |
| W082.51/2 to W067.51/2                                                   | -5     |
| W067.51/2 to W052.51/2                                                   | -4     |
| W052.5 <sup>1</sup> / <sub>2</sub> to W037.5 <sup>1</sup> / <sub>2</sub> | -3     |

Table C-1. UTC Time Zone Offset

| Longitudinal Zone                                                        | Offset |
|--------------------------------------------------------------------------|--------|
| W037.51/2 to W022.51/2                                                   | -2     |
| W022.51/2 to W007.51/2                                                   | -1     |
| W007.51/2 to E007.51/2                                                   | 0      |
| E007.51/2 to E022.51/2                                                   | 1      |
| E022.51/2 to E037.51/2                                                   | 2      |
| E037.51/2 to E052.51/2                                                   | 3      |
| E052.51/2 to E067.51/2                                                   | 4      |
| E067.51/2 to E082.51/2                                                   | 5      |
| E082.51/2 to E097.51/2                                                   | 6      |
| E097.51/2 to E112.51/2                                                   | 7      |
| E112.51/2 to E127.51/2                                                   | 8      |
| E127.51/2 to E142.51/2                                                   | 9      |
| E142.5½ to E157.5½                                                       | 10     |
| E157.51/2 to E172.51/2                                                   | 11     |
| E172.5 <sup>1</sup> / <sub>2</sub> to E180.0 <sup>1</sup> / <sub>2</sub> | 12     |

Table C-1. UTC Time Zone Offset

#### Numerics

20-20 LED 2 30-channel load test 12 4-wire detection 12 64 ms tail 12

### Α

adaptive background threshold 12 adaptive jitter buffer 12 alarm LED 15, 2 any 11 audio stream 12

## B

background noise 12 Backplane 15 backplane interface 15 board installation 4 board type 11

## С

cable description 16 cable types recommended 12 cables ethernet 17 serial 16 channels transmission 11 CIP210 recovering user data 5 user data migration 5 circuit 2 network packet loss indicator 15 coding compressed 1 non-compressed 1 compressed mode 3 compression 3 configuration Cerato 5 incompatible 3 IPEC 27 console 15 console pinouts 16 console port 15 unresponsive 3 CPU communication offline 15 Ctrl + C 3

## D

degraded voice quality 1 De-Jitter/Packet Loss Compensation 2

## Ε

echo cancellation 2 ethernet cables 17 ethernet carrier detection 15 ethernet ping 12 ethernet pinouts 17

## F

features 11 IPEC 11 front panel 14 LED status indicators 12

## G

G.165 *12* G.168 *12* G.711 a-Law *11* mu-Law *11* PCM *1* 

## Η

hardware description 14 hardware installation 1 HDLU2 11 Hold Treatment 7 hot insertable 11 hubs 1

internal self-test 15 IPEC configuration 27 **IPEC Command Line Interface** autodca 13 clear 19 coding 18 comment 8 compand 9 edit 3 erase 8 ethmode 9 ext 15 gatekeeper 11 help 3 ip 8 jitter 11 license 9

log 7 login 6 logout 6 password 8 ping 6 pwreset 6 reboot 3 reset 19 restore 9 save 9 show 5 status 4-5 time 13 vlan 17 IPEC features 11 **IPEC** operation problem/resolution 1 IPEC, hardware description 14 IPEC, reboots regularly 2

#### J

J1 *14*, *17* J2 *15*–*16* jitter buffer *11*–*1*2, *3* 

#### L

LAN/WAN requirements 32 LED ALARM 15 Cerato 15 indicators 12 NETWORK 15 Network 15 QoS 15 RDY/FAIL 15 LED status description 15 LEDs 14–15 load test 12 lost packet replacement 13

#### М

modes of operation 9

## Ν

network connection network LED network packet loss for poorest circuit in session network voice formats non-linear processing

#### 0

operating modes 9 operating system VxWorks 13 overview 9

#### Ρ

packet replacement 13 PCM highways 15 polycom sound station IP 3000 36 port consumption 11 ports 14 preferred coding profile 3 prerequisites 3 protocols modes of operation 9

## Q

QoS LED 2

## R

recovering CIP210 user data 5 RJ45 compatible Cat 5 unshielded twisted pair 12 RJ45 front panel 11 routers 1 RS-232 Console Port 13

## S

self-test 12 self-test, system 15 serial cable 16 signaling 15 simulated audio stream 12 simulated background noise 12 switch alarm 15 system 15 system error 3 system not booted indicator 15

## Τ

Table 3 TCCP 12 Teltronics Call Control Protocol (TCCP) 12 transmission channels 11, 1 type of board 11

#### U

upgrading 13 ethernet port 13

## V

VAD 12, 1 VIF size 12, 1 VLAN 3 VLAN ID 3 Voice Activity Detection (VAD) 12, 1 voice delayed 3 voice formats 11, 1 voice over company network 9 Voice over the Internet 10 VxWorks OS 13 Index

#### **W** WAN 1

#### **Cerato IPEC Administrator Manual**

© 2010 Teltronics, Inc.

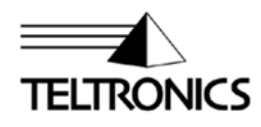

Teltronics, Inc. 2150 Whitfield Industrial Way Sarasota, FL 34243 941.753.5000 www.teltronics.com

Part Number 610-0000-0806 Rev B